# Dell OptiPlex 7770 All-in-One

Vodič za postavljanje i specifikacije

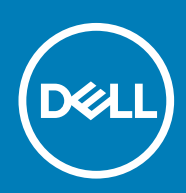

### Napomene, oprezi i upozorenja

(i) NAPOMENA NAPOMENA ukazuje na važne informacije koje vam pomažu da koristite svoj proizvod na bolji način.

OPREZ OPREZ naznačuje moguće oštećenje hardvera ili gubitak podataka i objašnjava kako izbjeći neki problem.

UPOZORENJE UPOZORENJE naznačuje moguće oštećenje imovine, osobne ozljede ili smrt.

© 2018. - 2019. Dell Inc. ili njegove podružnice. Sva prava pridržana. Dell, EMC i drugi zaštitni znakovi vlasništvo su tvrtke Dell Inc. ili njezinih podružnica. Ostali zaštitni znakovi vlasništvo su pripadajućih vlasnika.

2019 - 06

# Sadržaj

| 1 Postavljanje računala                             | 5  |
|-----------------------------------------------------|----|
| 2 Kućište                                           | 9  |
| Prednji prikaz kućišta                              | 9  |
| Stražnji prikaz kućišta                             |    |
| Lijevi prikaz kućišta                               |    |
| Desni prikaz kućišta                                |    |
| Donji prikaz kućišta                                |    |
| Transformacija                                      |    |
| Stalak podesiv po visini                            |    |
| Zglobni stalak                                      |    |
| Skočna kamera (opcionalno)                          |    |
| 3 Spacifikacije sustava                             |    |
| Procesor                                            |    |
| Memorija                                            | 17 |
| Storage                                             |    |
| Audio                                               |    |
| Video upravljač                                     |    |
| Web-kamera                                          |    |
| Komunikacije – integrirano                          |    |
| Vanjski ulazi i priključci                          |    |
| Zaslon                                              | 20 |
| Snaga                                               |    |
| Fizičke dimenzije sustava                           | 23 |
| Zaštita okoliša                                     |    |
| 4 Program za postavljanje sustava                   | 25 |
| Program za postavljanje sustava                     |    |
| Navigacijske tipke                                  |    |
| Redoslijed podizanja                                |    |
| Ulaz u program za postavljanje BIOS-a               |    |
| Opće opcije zaslona                                 |    |
| Opcije zaslona za konfiguraciju sustava             | 27 |
| Opcije zaslona za sigurnost                         |    |
| Opcije zaslona za sigurno podizanje sustava         |    |
| Opcije zaslona Intel proširenja softvera za zaštitu |    |
| Opcije zaslona performansi                          |    |
| Opcije zaslona za upravljanje napajanjem            |    |
| Opcije zaslona ponašanja nakon POST-a               |    |
| Upravljivost                                        |    |
| Opcije zaslona za podršku virtualizaciji            |    |
| Opcije bežičnog zaslona                             |    |
| Opcije zaslona za održavanje                        |    |

| Opcije zaslona s dnevnicima sustava                             |    |
|-----------------------------------------------------------------|----|
| Opcije napredne konfiguracije                                   |    |
| Zaporka sustava i postavljanja                                  |    |
| Dodjeljivanje zaporke za postavljanje sustava                   |    |
| Brisanje ili promjena postojeće zaporke za postavljanje sustava | 35 |
| 5 Softver                                                       |    |
| Operacijski sustav                                              |    |
| Preuzimanje upravljačkih programa                               |    |
| Upravljački programi za Intel set čipova                        |    |
| Upravljački programi adaptera zaslona                           |    |
| Upravljački programi za zvuk                                    |    |
| Upravljački programi mrežne kartice                             |    |
| Upravljački programi za kameru                                  |    |
| Upravljački programi za pohranu                                 |    |
| Sigurnosni upravljački programi                                 |    |
| Upravljački programi za Bluetooth                               |    |
| Upravljački programi za USB                                     | 40 |
| 6 Dobivanje pomoći                                              | 41 |
| Kontaktiranje tvrtke Dell                                       | 41 |

### 1

# Postavljanje računala

1. Postavite postolje.

Stalak podesiv po visini

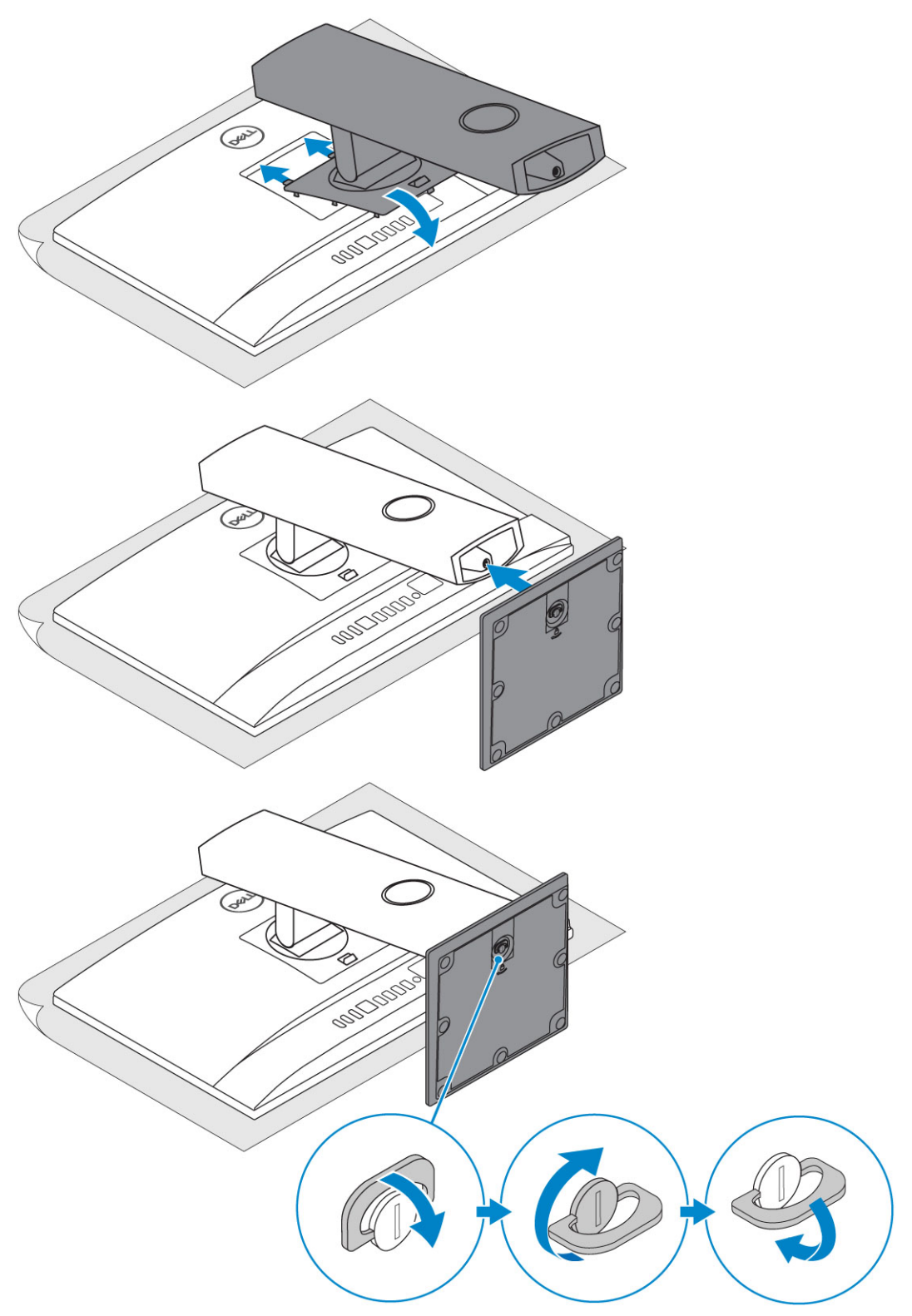

### Zglobni stalak

(i) NAPOMENA Stalak se isporučuje sklopljen u kutiji.

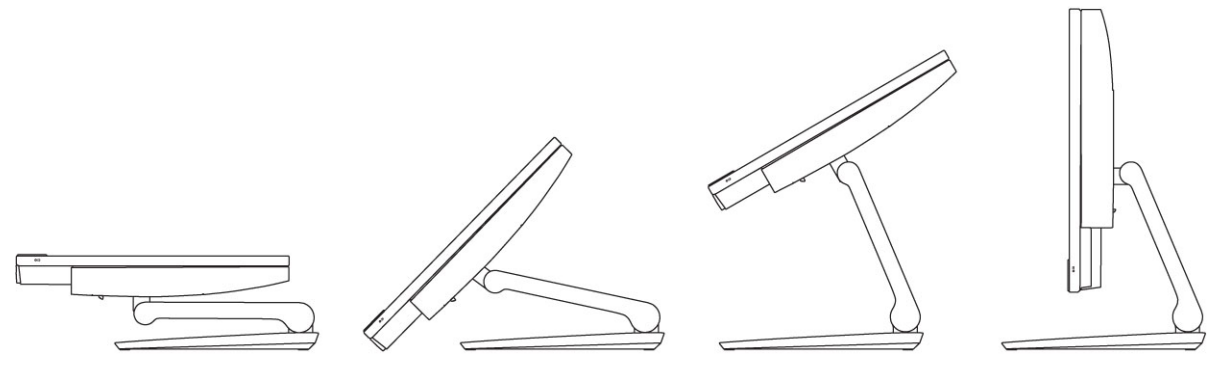

- 2. Postavljanje tipkovnice i miša.
  - (i) NAPOMENA Pogledajte dokumentaciju koja je isporučena s bežičnom tipkovnicom i mišem.
- 3. Provucite kabel kroz stalak, a zatim priključite kabel za napajanje.

#### Stalak podesiv po visini

ملم

4. Pritisnite gumb za uključivanje.

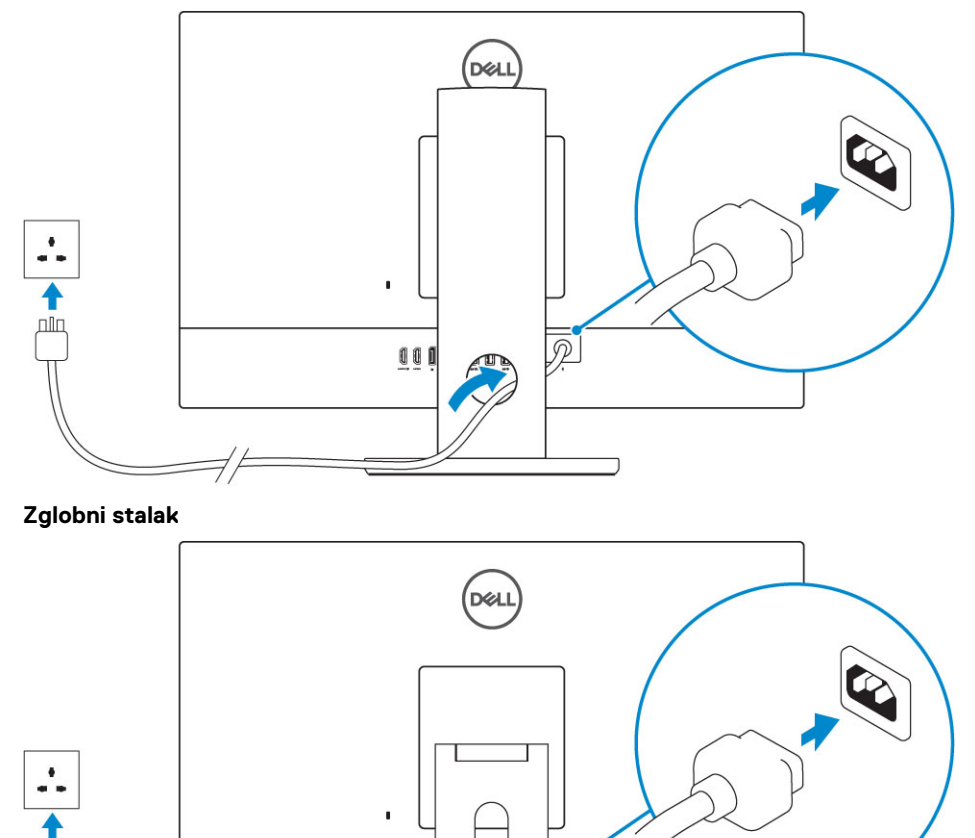

D

000

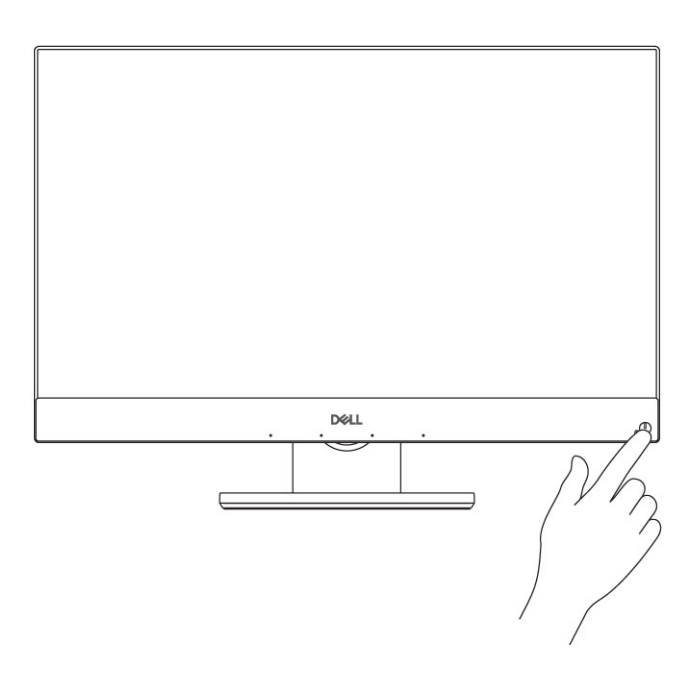

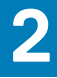

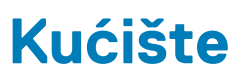

#### Teme:

- Prednji prikaz kućišta
- Stražnji prikaz kućišta
- Lijevi prikaz kućišta
- Desni prikaz kućišta
- Donji prikaz kućišta
- Transformacija
- Skočna kamera (opcionalno)

### Prednji prikaz kućišta

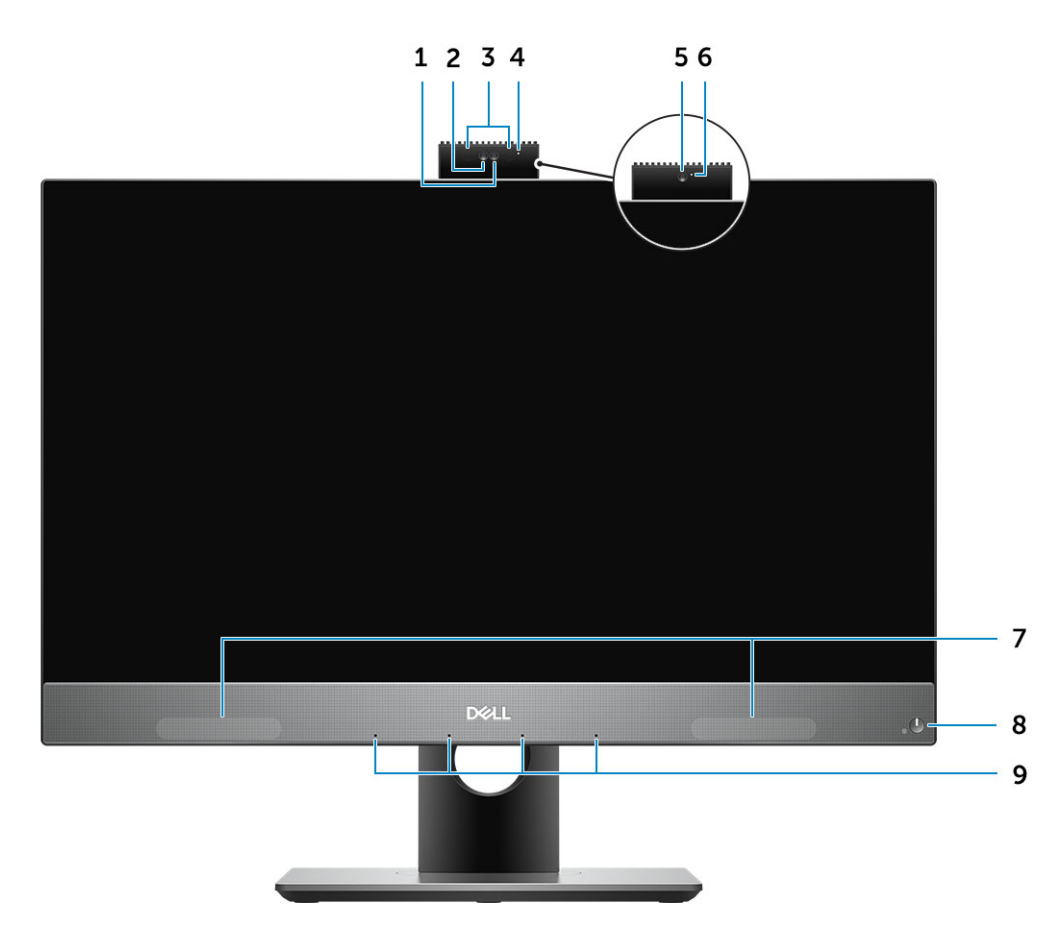

- 1. Kamera pune visoke razlučivosti (FHD) (opcionalno)
- 2. FHD infracrvena (IC) kamera (opcionalno)
- **3.** Infracrveni predajnici (opcionalno)
- **4.** Svjetlo statusa kamere (opcionalno)
- 5. FHD kamera (opcionalno)
- 6. Svjetlo statusa kamere (opcionalno)
- 7. Zvučnici
- 8. Gumb napajanja/svjetlo statusa napajanja
- 9. Niz od 4 mikrofona

# Stražnji prikaz kućišta

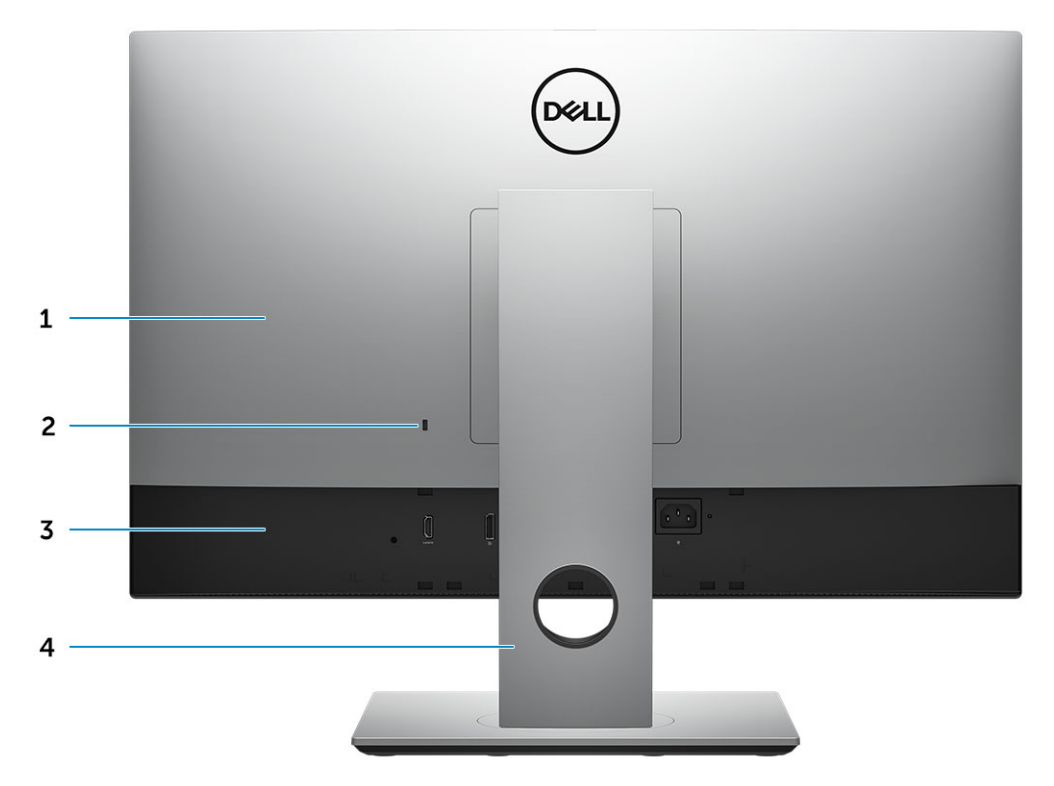

- 1. Stražnja maska
- 2. Utor za sigurnosno zaključavanje
- 3. Poklopac kućišta
- 4. Postolje

### Verzija FHD UMA-e

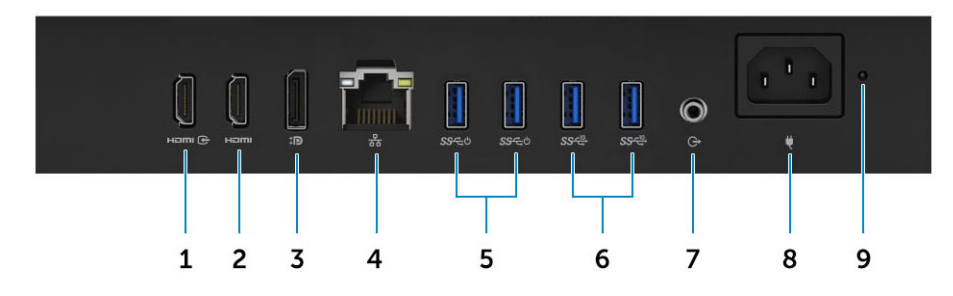

- 1. Priključak za HDMI ulaz (sa zasebnom grafičkom karticom)
- 2. HDMI-out ulaz
- 3. DisplayPort Dp++ dvojnog načina rada
- 4. Mrežni ulaz
- 5. USB 3.1 Gen 1 priključci s podrškom za uključivanje/pokretanje iz mirovanja
- 6. USB 3.1 Gen 2 priključci
- 7. Priključak za audio izlaz
- 8. Ulaz priključka napajanja
- 9. Dijagnostičko svjetlo napajanja

#### Verzija FHD dGPU-a

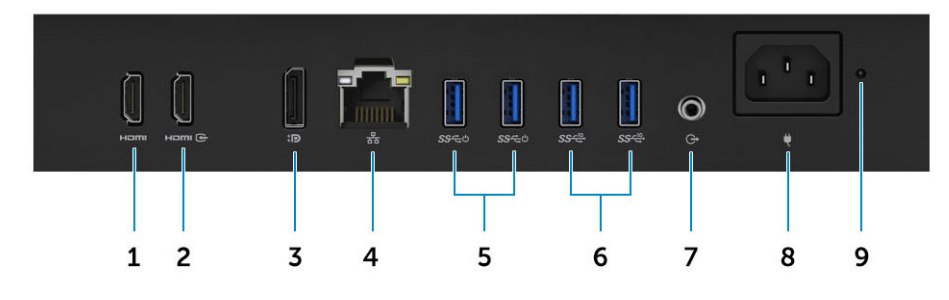

- 1. Priključak za HDMI izlaz (sa zasebnom grafičkom karticom)
- 2. HDMI-in priključak
- 3. DisplayPort Dp++ dvojnog načina rada
- 4. Mrežni ulaz
- 5. USB 3.1 Gen 1 priključci s podrškom za uključivanje/pokretanje iz mirovanja
- 6. USB 3.1 Gen 2 priključci
- 7. Priključak za audio izlaz
- 8. Ulaz priključka napajanja
- 9. Dijagnostičko svjetlo napajanja

#### Verzija UHD UMA-e

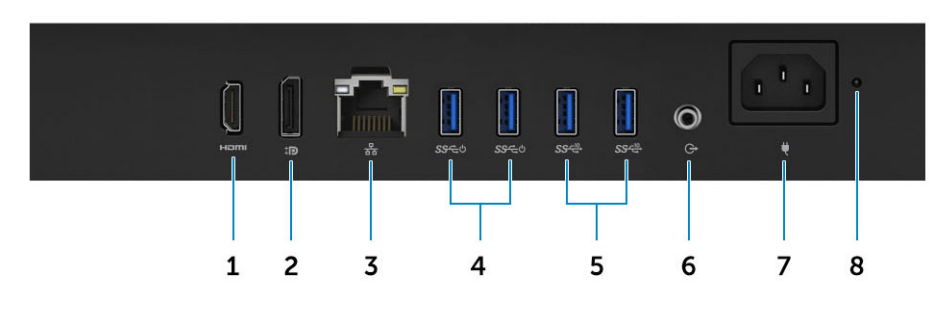

#### Verzija UHD dGPU-a

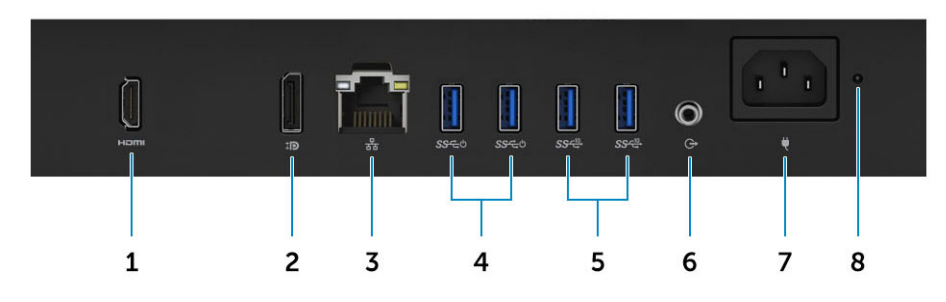

- 1. HDMI-out ulaz
- 2. DisplayPort Dp++ dvojnog načina rada
- 3. Mrežni ulaz
- 4. USB 3.1 Gen 1 priključci s podrškom za uključivanje/pokretanje iz mirovanja
- 5. USB 3.1 Gen 2 priključci
- 6. Priključak za audio izlaz
- 7. Ulaz priključka napajanja
- 8. Dijagnostičko svjetlo napajanja

# Lijevi prikaz kućišta

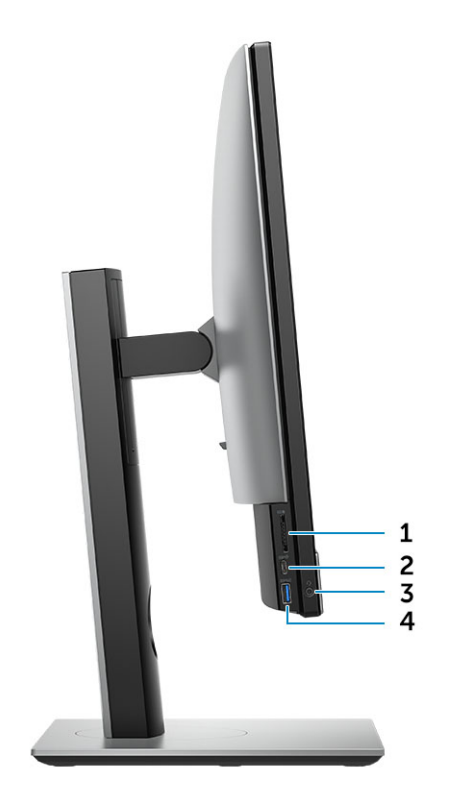

- 1. čitač SD kartice
- 2. Priključak USB 3.1 Gen 2 vrste C
- 3. Priključak za slušalice/univerzalni audio priključak
- 4. Priključak USB 3.1 Gen 1 sa značajkom PowerShare

### Desni prikaz kućišta

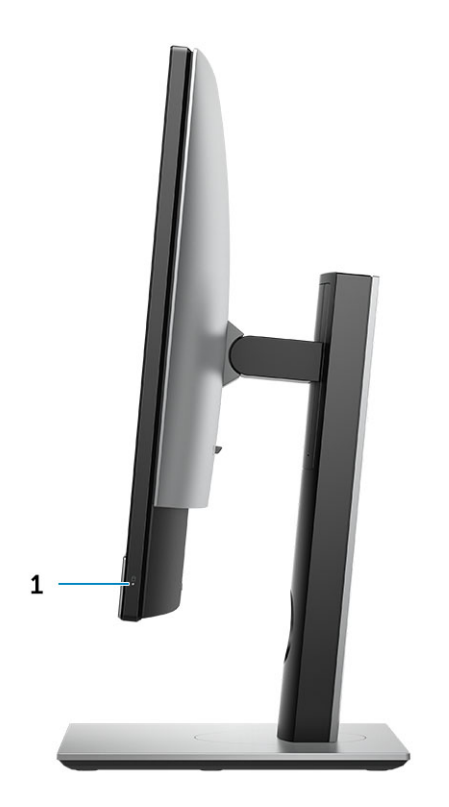

1. Indikator aktivnosti tvrdog diska

# Donji prikaz kućišta

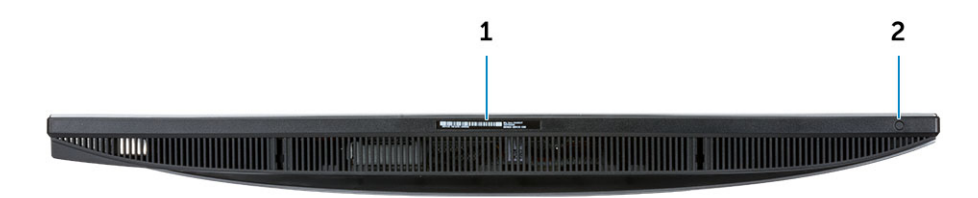

- 1. Naljepnica servisne oznake
- 2. Ugrađeni gumb za samotestiranje zaslona/odabir ulaza za video

# Transformacija

### Stalak podesiv po visini

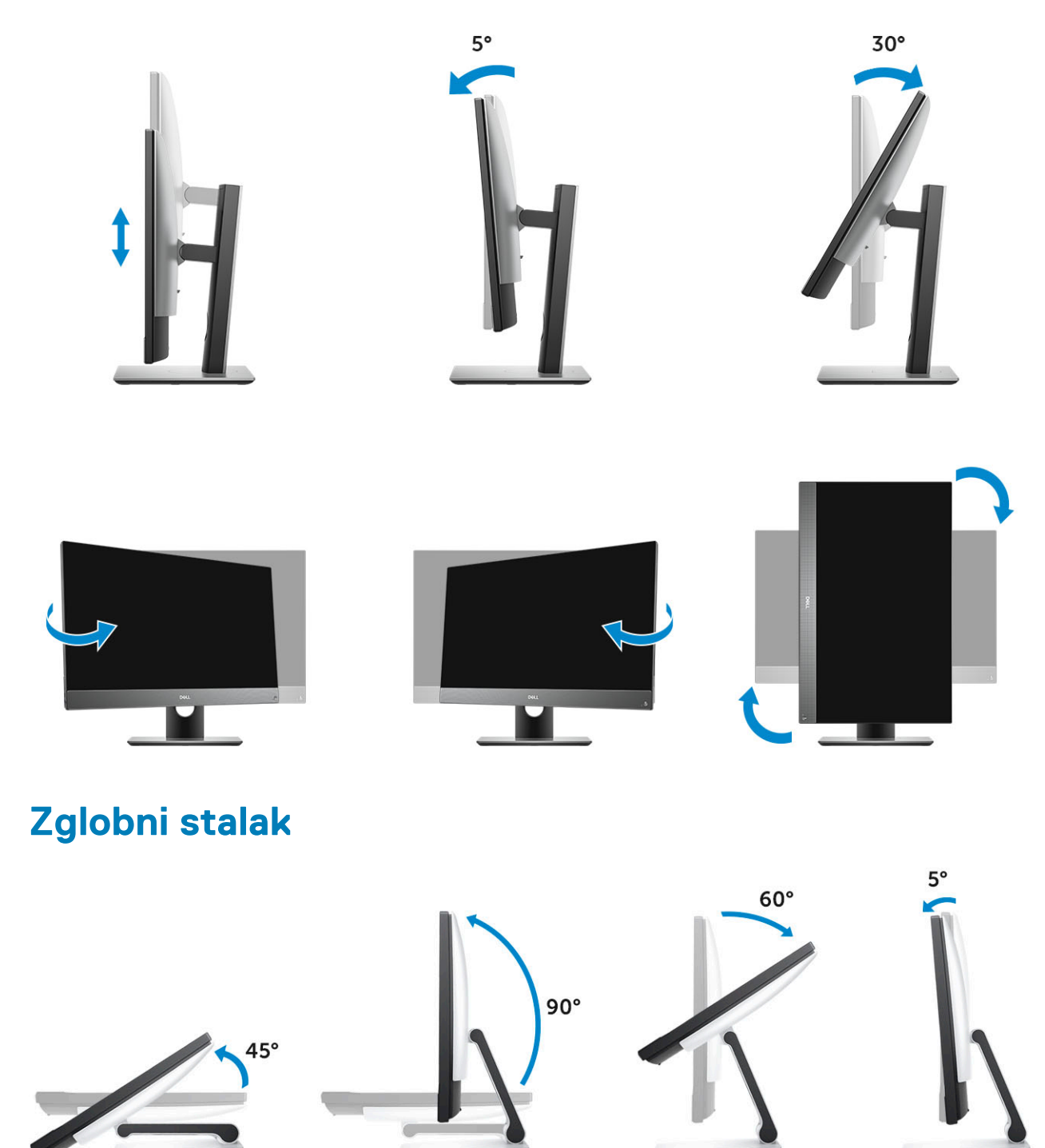

# Skočna kamera (opcionalno)

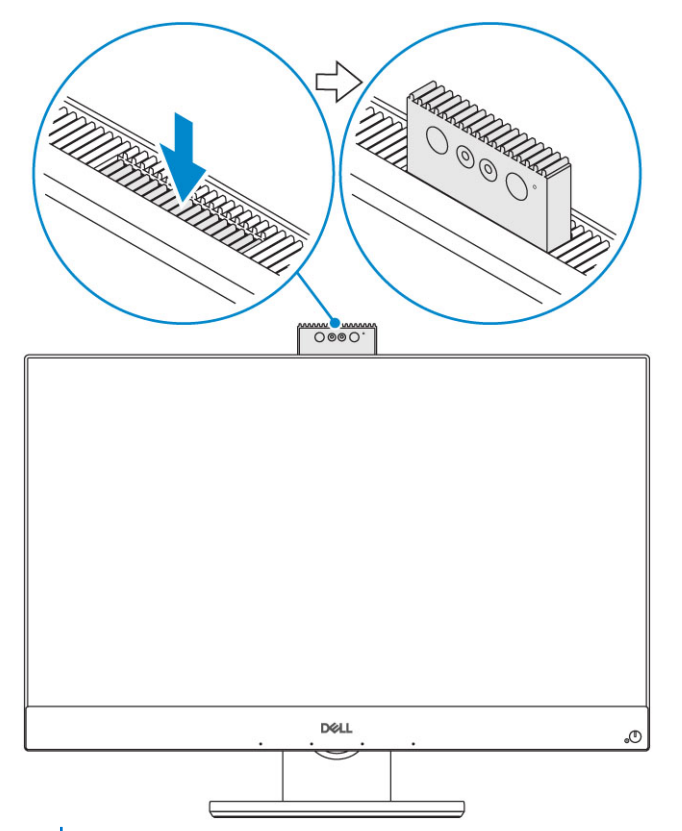

(i) NAPOMENA Proširite kameru pri upotrebi bilo koje funkcije kamere kako bi se otvorila.

# Spacifikacije sustava

NAPOMENA Ponude se mogu razlikovati po regijama. Sljedeće specifikacije obuhvaćaju samo ono što se prema zakonu mora isporučiti s vašim računalom. Za više informacija o konfiguraciji računala idite na Pomoć i podrška u operativnom sustavu Windows i odaberite opciju koja omogućuje pregled informacija o računalu.

#### Teme:

- Procesor
- Memorija
- Storage
- Audio
- Video upravljač
- Web-kamera
- Komunikacije integrirano
- Vanjski ulazi i priključci
- Zaslon
- Snaga
- Fizičke dimenzije sustava
- Zaštita okoliša

### Procesor

Global Standard Products (GSP) je podskup Dellovih povezanih proizvoda kojima se upravlja tako da budu dostupni na svjetskoj razini te da ostvaruju sinkroni prijelaz. Oni osiguravaju dostupnost iste platforme za globalnu kupnju. Tako kupci mogu smanjiti broj konfiguracija kojima se upravlja na svjetskoj razini, čime se smanjuju njihovi troškovi. Osim toga, tvrtkama omogućuju uvođenje globalnih IT standarda primjenom određenih konfiguracija proizvoda na svjetskoj razini. Sljedeći GSP procesori bit će dostupni Dell kupcima.

Device Guard (DG) i Credential Guard (CG) sigurnosne su značajke sustava Windows 10 Enterprise. Device Guard predstavlja kombinaciju sigurnosnih značajki poslovnog hardvera i softvera koje će u zajedničkoj konfiguraciji zaključati uređaj tako da se na njemu mogu izvoditi samo pouzdane aplikacije. Credential Guard koristi zaštitu utemeljenu na virtualizaciji za izdvajanje tajni (vjerodajnica) tako da im može pristupiti samo povlašteni softver sustava. Neovlašteni pristup tim tajnama može dovesti do napada krađe vjerodajnica. Credential Guard sprječava te napade zaštitom NTLM raspršivanja zaporki i Kerberos ulaznica za dodjelu ulaznice (TGT).

### (i) NAPOMENA Brojevi procesora nisu mjera za radna svojstva. Dostupnost procesora može se promijeniti, a razlikuje se i među regijama/državama.

#### Tablica 1. Specifikacije 9. generacije Intel Core procesora

#### Tip

| Intel Core i3 - 9100 (4 jezgre/6 MB/4 T/do 4,2 GHz/65 W)   |
|------------------------------------------------------------|
| Intel Core i3 - 9300 (4 jezgre/8 MB/4 T/do 4,3 GHz/65 W)   |
| Intel Core i5 - 9400 (6 jezgri/9 MB/6 T/do 4,1 GHz/65 W)   |
| Intel Core i5 - 9500 (6 jezgri/9 MB/6 T/do 4,4 GHz/65 W)   |
| Intel Core i5 - 9600 (6 jezgri/9 MB/6 T/do 4,6 GHz/95 W)   |
| Intel Core i7 - 9700 (8 jezgri/12 MB/8 T/do 4,9 GHz/95 W)  |
| Intel Core i9 - 9900 (8 jezgri/16 MB/16 T/do 5,0 GHz/95 W) |

#### Tablica 2. Specifikacije 8. generacije Intel Core procesora

| ΪΡ                                                        |  |
|-----------------------------------------------------------|--|
| ntel Core i3 - 8100 (4 jezgre/6 MB/4 T/3,6 GHz/65 W)      |  |
| ntel Core i3 - 8300 (4 jezgre/8 MB/4 T/3,7 GHz/65 W)      |  |
| ntel Core i5 - 8400 (6 jezgri/9 MB/6 T/do 4,0 GHz/65 W)   |  |
| ntel Core i5 - 8500 (6 jezgri/9 MB/6 T/do 4,1 GHz/65 W)   |  |
| ntel Core i5 - 8600 (6 jezgri/9 MB/6T/do 4,3 GHz/65 W)    |  |
| ntel Core i7 - 8700 (6 jezgri/12 MB/12 T/do 4,6 GHz/65 W) |  |

### Memorija

#### Tablica 3. Specifikacije memorije

| Minimalna konfiguracija memorije      | 4 GB (1 x 4GB modul)                                                                                                    |
|---------------------------------------|----------------------------------------------------------------------------------------------------|
| Maksimalna konfiguracija memorije     | 32 GB                                                                                                    |
| Broj utora                            | 2 SODIMM                                                                                                    |
| Maksimalno memorije podržano po utoru | 16 GB                                                                                                    |
| Opcije memorije                       | <ul> <li>4 GB - 1 x 4 GB</li> <li>8 GB - 1 x 8 GB</li> <li>8 GB - 2 x 4 GB</li> <li>16 GB - 1 x 16 GB</li> <li>16 GB - 2 x 8 GB</li> <li>32 GB - 2 x 16 GB</li> </ul> |
| Tip                                   | DDR4 SDRAM bez ECC memorije                                                                                                    |
| Brzina                                | <ul><li>2666 MHz</li><li>2400 MHz na i3 procesoru</li></ul>                                                                                                    |

() NAPOMENA Intel Optane memorija ne može zamijeniti DDR memoriju ili služiti kao dodatak kapacitetu RAM-a.

### Storage

#### Table 4. Storage specifications

| Primarni pogon/ pogon za podizanje              | Form Factor                                  | Kapacitet       |
|-------------------------------------------------|----------------------------------------------|-----------------|
| One Solid-State Drive (SSD)                     | M.2 2280                                     | Up to 2 TB      |
| One 2.5 inch Hard-Disk Drive (HDD)              | Approximately (2.760 x 3.959 x 0.374 inches) | Up to 2 TB      |
| One 2.5 inch Solid-State Hybrid Drive<br>(SSHD) | Approximately (2.760 x 3.959 x 0.276 inches) | Up to 1 TB      |
| Intel Optane memory                             | M.2 2280                                     | 16 GB and 32 GB |
| Table 5. Storage configurations                 |                                              |                 |
| Primary/Boot drive                              | Form Factor                                  |                 |
| 1 x M.2 Drive                                   | NA                                           |                 |

| Primary/Boot drive               | Form Factor        |
|----------------------------------|--------------------|
| 1 x M.2 Drive                    | 1 x 2.5 inch Drive |
| 1 x 2.5 inch Drive               | NA                 |
| 1 x 2.5 inch HDD with M.2 Optane | NA                 |

NOTE: Supports RAID 0 and 1 with M.2 SATA SSD and 2.5" SSD/HDD. RAID 0 and 1 are not supported with M.2 PCIe
 SSD and 2.5" SSD/HDD due to different interface types. It is not available with Optane memory (Available from August 2019).

For optimal performance when configuring drives as a RAID volume, Dell recommends drive models that are identical.

RAID 0 (Striped, Performance) volumes benefit from higher performance when drives are matched because the data is split across multiple drives: any IO operations with block sizes larger than the stripe size will split the IO and become constrained by the slowest of the drives. For RAID 0 IO operations where block sizes are smaller than the stripe size, whichever drive the IO operation targets will determine the performance, which increases variability and results in inconsistent latencies. This variability is particularly pronounced for write operations and it can be problematic for applications that are latency sensitive. One such example of this is any application that performs thousands of random writes per second in very small block sizes.

RAID 1 (Mirrored, Data Protection) volumes benefit from higher performance when drives are matched because the data is mirror across multiple drives: all IO operations must be performed identically to both drives, thus variations in drive performance when the models are different results in the IO operations completing only as fast as the slowest drive. While this does not suffer the variable latency issue in small random IO operations as with RAID 0 across heterogeneous drives, the impact is nonetheless large because the higher performing drive becomes limited in all IO types. One of the worst examples of constrained performance here is when using unbuffered IO. To ensure writes are fully committed to non-volatile regions of the RAID volume, unbuffered IO bypasses cache (for example by using the Force Unit Access bit in the NVMe protocol) and the IO operation completely negates any advantage of a higher performing drive in the volume.

Care must be taken to match not only the drive vendor, capacity, and class, but also the specific model. Drives from the same vendor, with the same capacity, and even within the same class, can have very different performance characteristics for certain types of IO operations. Thus, matching by model ensures that the RAID volumes is comprised of an homogeneous array of drives that will deliver all the benefits of a RAID volume without incurring the additional penalties when one or more drives in the volume are lower performing.

When RAID is used for two non-identical drives (i.e. M.2 + 2.5 inch), performance will be at the speed of the slower drive in the array.

# Audio

#### Tablica 6. Audio

#### Integrirani audio kodek visoke razlučivosti Realtek ALC3289

| Podrška za stereo zvuk visoke razlučivosti      | Da                                                       |
|-------------------------------------------------|----------------------------------------------------------|
| Broj kanala                                     | 2                                                        |
| Broj bitova/razlučivost zvuka                   | 16-, 20- i 24-bitna razlučivost                          |
| Frekvencija uzorkovanja (snimanje/reprodukcija) | Podrška za frekvencije uzorkovanja od 44,1/48/96/192 kHz |
| Omjer signala i šuma                            | 98 dB DAC izlazi, 92 dB za ADC ulaze                     |
| Analogni zvuk                                   | Da                                                       |
| Waves MaxxAudio Pro                             | Da                                                       |
| Impedancija audio utičnice                      |                                                          |
| Mikrofon                                        | 40.000 oma ~ 60.000 oma                                  |
| Linijski ulaz                                   | N/D (Nije dostupno)                                      |
| Linijski izlaz                                  | 100 ~ 150 oma                                            |
| Slušalice                                       | 1 ~ 4 oma                                                |
| Nazivna snaga ugrađenog zvučnika                | 3 vata (prosječno) / 4 vata (vršno)                      |

# Video upravljač

#### Tablica 7. Video

| Upravljački uređaj                                        | Тір               | Vrsta               | grafičke memorije   |
|-----------------------------------------------------------|-------------------|---------------------|---------------------|
| Intel UHD grafika 630                                     | UMA               | Integrir            | ano                 |
| NVIDIA GeForce GTX 1050, 4 GB                             | Diskretna         | GDDR                | 5                   |
| Tablica 8. Matrica razlučivosti                           | video priključaka |                     |                     |
|                                                           | DisplayPort 1.2   | HDMI 1.4            | HDMI 2.0b           |
| Maksimalna razlučivost – jedan 4096x<br>zaslon            | 4096x2160         | 2560x1600 na 24 Hz  | 2560x1600 na 24 Hz  |
|                                                           |                   | 4096x2160 na 24 Hz  | 4096x2160 na 24 Hz  |
| Maksimalna razlučivost – 2560x16<br>dvostruki MST 3440x14 | 2560x1600         | N/D (Nije dostupno) | N/D (Nije dostupno) |
|                                                           | 3440x1440         |                     |                     |
|                                                           | 2560x1080         |                     |                     |

Sve razlučivosti prikazane su na 24 bpp i, ako nije drugačije navedeno, pri stopi osvježavanja od 60 Hz

### Web-kamera

#### Tablica 9. Web-kamera (opcionalno)

| Maksimalna rezolucija         | 2 MP                                                                                                    |
|-------------------------------|----------------------------------------------------------------------------------------------------|
| Vrsta kamere                  | <ul><li>FHD</li><li>FHD + infracrveno (IC)</li></ul>                                                                            |
| Video razlučivost             | <ul> <li>FHD – 1080p</li> <li>FHD + IR – 1080p + VGA</li> </ul>                                                                 |
| Kut dijagonalnog pogleda      | <ul> <li>FHD – 74,9°</li> <li>IR – 88°</li> </ul>                                                                               |
| Podrška za štednju energije   | Mirovanje, hibernacija                                                                                                    |
| Automatska kontrola slike     | Automatska kontrola ekspozicije (AE)<br>Automatska kontrola balansa bijele boje (AWB)<br>Kontrola automatskog pojačavanja (AGC) |
| Mehanička zaštita privatnosti | Skočna kamera                                                                                                    |

### Komunikacije – integrirano

#### Tablica 10. Komunikacije – integrirano

Mrežni adapter

Integrirani Intel i219-LM 10/100/1000 Mb/s Ethernet (RJ-45 ) s Intel Remote Wake UP i PXE

# Vanjski ulazi i priključci

### Tablica 11. Vanjski ulazi i priključci

| USB 3.1 tip A Gen1 (bočni/stražnji/unutarnji)  | 1/4/0                                                 |
|------------------------------------------------|-------------------------------------------------------|
|                                                | 1xUSB 3.1 Tip-A Gen 1 sa značajkom PowerShare (bočni) |
|                                                | <ul> <li>2xUSB 3.1 Tip-A Gen 2 (stražnji)</li> </ul>  |
| USB 3.1 Tip-C Gen 2 (bočni/stražnji/unutarnji) | 1/0/0                                                 |
|                                                | Jedan priključak USB 3.1 Gen 2 Tip-C (bočni)          |
| Mrežni priključak (RJ-45)                      | 1 straga                                              |
| HDMI 1.4 izlaz                                 | 1 straga (konfiguracije s integriranom grafikom)      |
| HDMI-ulaz (opcija)                             | 1 straga                                              |
| HDMI 2.0 izlaz                                 | 1 straga (konfiguracije sa zasebnom grafikom)         |
| DisplayPort 1.2                                | 1 straga                                              |
| Univerzalna audio utičnica                     | 1 bočno                                               |
| Linijski izlaz za slušalice ili zvučnike       | 1 straga                                              |

# Zaslon

#### Tablica 12. Specifikacije zalona

| Tip                           | <ul> <li>Puni HD (FHD), dodirni</li> <li>Puni HD (FHD), obični zaslon</li> <li>4K Ultra HD, obični zaslon</li> </ul> |
|-------------------------------|----------------------------------------------------------------------------------------------------|
| Veličina zaslona (dijagonala) | 27-inčni                                                                                                    |
| Tehnologija zaslona           | IPS                                                                                                    |
| Zaslon                        | HD WLED                                                                                                    |
| Prirodna rezolucija           | <ul> <li>FHD – 1920 x 1080</li> <li>4K UHD – 3840 x 2160</li> </ul>                                                  |
| Visoka definicija             | <ul><li>Puni HD</li><li>Ultra HD</li></ul>                                                                           |
| Osvijetljenost                | <ul> <li>FHD dodirni – 200 cd/m</li> <li>FHD obični – 250 cd/m</li> <li>4K UHD obični – 350 cd/m</li> </ul>          |
| Mjere aktivnog područja       | <ul> <li>FHD – 597,89 mm x 336, 31 mm</li> <li>UHD – 596,74 mm x 335,66 mm</li> </ul>                                |
| Visina                        | <ul> <li>FHD – 336,31 mm</li> <li>UHD – 335,66 mm</li> </ul>                                                         |
| Širina                        | <ul> <li>FHD – 597,89 mm</li> <li>UHD – 596,74 mm</li> </ul>                                                         |

| Megapiksela                  | <ul> <li>FHD – 2 M</li> <li>4K UHD – 8,3 M</li> </ul>                                   |
|------------------------------|-----------------------------------------------------------------------------------------|
| Piksela po inču (PPI)        | <ul> <li>FHD – 82</li> <li>4K UHD – 163</li> </ul>                                      |
| Gustoća piksela              | <ul> <li>FHD – 0,3114 mm x 0,3114 mm</li> <li>4K UHD – 0,1554 mm x 0,1554 mm</li> </ul> |
| Dubina boja                  | <ul> <li>FHD – 16,7 M</li> <li>4K UHD – 1,07 B</li> </ul>                               |
| Omjer kontrasta (min)        | <ul> <li>FHD – 600</li> <li>4K UHD – 910</li> </ul>                                     |
| Omjer kontrasta (uobičajeni) | <ul> <li>FHD – 1000</li> <li>4K UHD – 1350</li> </ul>                                   |
| Vrijeme odziva (maks.)       | 25 ms                                                                                   |
| Tipično vrijeme odziva       | 14 ms                                                                                   |
| Učestalost osvježavanja      | 60 hHz                                                                                  |
| Kut horizontalnog pogleda    | 1780                                                                                    |
| Kut okomitog pogleda         | 178°                                                                                    |

# Snaga

#### Tablica 13. Snaga

| Snaga strujnog napajanja                                           | 240 W EPA Platinum                                   | 155 W EPA Bronze                                     |
|--------------------------------------------------------------------|------------------------------------------------------|------------------------------------------------------|
| Raspon ulaznog napona izmjenične struje                            | od 100 do 240 VAC                                    | od 100 do 240 VAC                                    |
| Ulazna izmjenična struja (niski raspon AC/<br>visoki raspon AC)    | 3,6 A/1,8 A                                          | 3,6 A/1,8 A                                          |
| Ulazna frekvencija izmjenične struje                               | od 47 Hz do 63 Hz                                    | od 47 Hz do 63 Hz                                    |
| Vrijeme zadržavanja izmjenične struje (pri<br>opterećenju od 80 %) | 16 ms                                                | 16 ms                                                |
| Prosječna učinkovitost                                             | 90 – 92 – 89 % pri opterećenju od 20 – 50<br>– 100 % | 82 – 85 – 82 % pri opterećenju od 20 – 50<br>– 100 % |
| Uobičajena učinkovitost (aktivna korekcija<br>faktora snage (PFC)) | N/D (Nije dostupno)                                  | N/D (Nije dostupno)                                  |

# () NAPOMENA Uobičajena učinkovitost napajanja s aktivnom korekcijom faktora snage je 70 %. Napajanje s aktivnom korekcijom faktora snage (APFC) ne nudi se s modelom OptiPlex AIO

#### Parametri istosmjerne struje

| +12,0 V izlaz           | nije dostupna                                             | nije dostupna                                             |
|-------------------------|-----------------------------------------------------------|-----------------------------------------------------------|
| +19,5 V izlaz           | 19,5 VA – 8,5 A i 19,5 VB – 10,5 A                        | 19,5 VA – 7,5 A i 19,5 VB – 7,0 A                         |
| +19,5 V pomoćni izlaz   | 19,5 VA – 0,5 A i 19,5 VB – 1,75 A                        | 19,5 VA – 0,5 A i 19,5 VB – 1,75 A                        |
|                         | Stanje pripravnosti 19,5 VA – 0,5 A i 19,5 VB<br>– 1,75 A | Stanje pripravnosti 19,5 VA – 0,5 A i 19,5 VB<br>– 1,75 A |
| Maksimalna ukupna snaga | 240 W                                                     | 155 W                                                     |

| Maks. kombinirana s<br>(napomena: samo ak<br>sabirnice napajanja)                  | naga pri 12,0 V<br>ko je više od jedne 12 V      | N/D (Nije dostupno)      | N/D (N                   | lije dostupno)                                                                                                    |
|------------------------------------------------------------------------------------|--------------------------------------------------|--------------------------|--------------------------|----------------------------------------------------------------------------------------------------|
| BTU/h (na temelju n                                                                | BTU/h (na temelju maks. snage PSU-a) 819 BTU     |                          | 529 BT                   | U                                                                                                    |
| Ventilator napajanja                                                               |                                                  | N/D (Nije dostupno)      | N/D (N                   | lije dostupno)                                                                                                    |
| Sukladnost                                                                         |                                                  |                          |                          |                                                                                                    |
| Erp Lot 6 Tier 2 0,5<br>učinkovitosti                                              | W zahtjevi za standard                           | Da                       | Da                       |                                                                                                    |
| Usklađenost s Clima<br>standardima                                                 | te Savers / 80Plus                               | Da                       | Da                       |                                                                                                    |
| Zadovoljava uvjete z                                                               | a Energy Star 7.0/7.1                            | Da                       | Da                       |                                                                                                    |
| Usklađenost sa zahtj<br>(Savezni program za<br>napajanjem) za napa<br>pripravnosti | jevima FEMP-a<br>a upravljanje<br>janje u stanju | Da                       | Da                       |                                                                                                    |
| Tablica 14. Toplinsk                                                               | ko rasipanje                                     |                          |                          |                                                                                                    |
| Snaga                                                                              | Grafika                                          |                          | Rasipanje topline        | Napon                                                                                                    |
| 155 W                                                                              | Integrirana                                      | a grafika                | 155 * 3,4125 = 529 BTU/h | 100 VAC – 240 VAC, 50 Hz –<br>60 Hz, 3 A/1,5 A                                                                                                    |
| 240 W                                                                              | W Zasebna grafika                                |                          | 240 * 3,4125 = 819 BTU/h | 100 VAC – 240 VAC, 50 Hz –<br>60 Hz, 3,6 A/1,8 A                                                                                                    |
| Tablica 15. CMOS k                                                                 | oaterija                                         |                          |                          |                                                                                                    |
| 3,0 V CMOS bater                                                                   | ija (vrsta i procijenjeni                        | i vijek trajanja baterij | je)                      |                                                                                                    |
| Proizvođač                                                                         | Tip                                              | Napon                    | Sastav                   | Trajanje                                                                                                    |
| VIC-DAWN                                                                           | CR-2032                                          | 3 V                      | Litijeva                 | Kontinuirano pražnjenje<br>pri opterećenju od 30 kΩ<br>do krajnjeg napona od 2,0<br>V pri temperaturi 23°C<br>±3°C. Baterije trebaju biti<br>podvrgnute na 150<br>temperaturnih ciklusa pri<br>temperaturama od<br>60°C~-10°C, a zatim<br>pohranjene na dulje od 24<br>sata pri 23°C±3°C |
| JHIH HONG                                                                          | CR-2032                                          | 3 V                      | Litijeva                 | Kontinuirano pražnjenje<br>pri opterećenju od 15 kΩ<br>do krajnjeg napona od 2,5<br>V.<br>20°C±2°C: 940 sati ili<br>dulje; 910 sati ili dulje<br>nakon 12 mjeseci.                                                                                                    |

#### 3,0 V CMOS baterija (vrsta i procijenjeni vijek trajanja baterije)

| MITSUBISHI | CR-2032 | 3 V | Litijeva | Kontinuirano pražnjenje<br>pri opterećenju od 15 kΩ<br>do krajnjeg napona od 2,0<br>V. |
|------------|---------|-----|----------|----------------------------------------------------------------------------------------|
|            |         |     |          | 20°C±2°C: 1000 sati ili<br>dulje; 970 sati ili dulje<br>nakon 12 mjeseci.              |
|            |         |     |          | 0°C±2°C: 910 sati ili<br>dulje; 890 sati ili dulje<br>nakon 12 mjeseci.                |

### Fizičke dimenzije sustava

() NAPOMENA Težina sustava i težina paketa zasnivaju se uobičajenoj konfiguraciji, a ovise o konfiguraciji osobnog računala. Uobičajene konfiguracije sadrže integriranu grafičku karticu i jedan tvrdi pogon.

#### Tablica 16. Dimenzije sustava

| Težina nedodirnog kućišta bez stalka (funte/kilogrami) | 18,54/8,41                                                   |
|--------------------------------------------------------|--------------------------------------------------------------|
| Težina dodirnog kućišta bez stalka (funte/kilogrami)   | 19,03/8,63                                                   |
| Mjere nedodirnog kućišta (sustav bez stalka):          |                                                              |
| Visina (inča/centimetara)                              | 15,31/38,90                                                  |
| Širina (inča/centimetara)                              | 24,17/61,40                                                  |
| Dubina (inča/centimetara)                              | <ul> <li>2,28/5,80 (UHD)</li> <li>2,27/5,77 (FHD)</li> </ul> |
| Mjere dodirnog kućišta (sustav bez stalka):            |                                                              |
| Visina (inča/centimetara)                              | 15,31/38,9                                                   |
| Širina (inča/centimetara)                              | 24,17/61,4                                                   |
| Dubina (inča/centimetara)                              | <ul> <li>2,28/5,8 (UHD)</li> <li>2,27/5,77 (FHD)</li> </ul>  |
| Mjere stalka podesivog po visini                       |                                                              |
| Širina x dubina (inča/centimetara)                     | 11,30 x 10,03/28,70 x 25,48                                  |
| Težina (funte/kilogrami)                               | 7,10/3,22                                                    |
| Mjere zglobnog stalka                                  |                                                              |
| Visina (inča/centimetara)                              | 23,35 cm                                                     |
| Širina x dubina (inča/centimetara)                     | 10,69 x 10,68/27,15 x 27,13                                  |
| Težina (funte/kilogrami)                               | 9,79/4,44                                                    |
| Parametri pakiranja za stalak podesiv po visini        |                                                              |
| Visina (inča/centimetara)                              | 21,57/54,80                                                  |

| Širina (inča/centimetara)                                       | 36,14/91,80   |
|-----------------------------------------------------------------|---------------|
| Dubina (inča/centimetara)                                       | 8,50/21,60    |
| Težina paketa (funte/kilogrami - uključuje ambalažni materijal) | 35,27/16,0    |
| Parametri pakiranja za zglobni stalak                           |               |
| Visina (inča/centimetara)                                       | 21,77 x 55,30 |
| Širina (inča/centimetara)                                       | 28,50/72,40   |
| Dubina (inča/centimetara)                                       | 10,20/25,90   |
| Težina paketa (funte/kilogrami - uključuje ambalažni materijal) | 37,48/17,00   |

# Zaštita okoliša

# () NAPOMENA Dodatne pojedinosti o Dellovim značajkama za zaštitu okoliša pronaći ćete u odjeljku Ekološke karakteristike. Pogledajte odjeljak za vašu regiju kako biste provjerili dostupnost.

#### Tablica 17. Zaštita okoliša

| Pakiranje se može reciklirati            | Da              |
|------------------------------------------|-----------------|
| Kućište bez BFR-a/PVC-a                  | Ne              |
| Podrška za okomito pakiranje             | Da              |
| MultiPack pakiranje                      | Odabrane zemlje |
| Energetski učinkovita potrošnja energije | Da              |

# Program za postavljanje sustava

Program za postavljanje sustava omogućuje vam upravljanje hardverom i određivanje opcija na razini BIOS-a. Putem Programa za postavljanje sustava možete:

- promijeniti postavke NVRAM nakon što dodate ili uklonite hardver
- prikazati konfiguraciju hardvera sustava
- · omogućiti ili onemogućiti integrirane uređaje
- postaviti pragove performansi i upravljanja napajanjem
- upravljati sigurnosti računala

#### Teme:

- Program za postavljanje sustava
- Navigacijske tipke
- Redoslijed podizanja
- Ulaz u program za postavljanje BIOS-a
- Opće opcije zaslona
- Opcije zaslona za konfiguraciju sustava
- Opcije zaslona za sigurnost
- Opcije zaslona za sigurno podizanje sustava
- Opcije zaslona Intel proširenja softvera za zaštitu
- Opcije zaslona performansi
- Opcije zaslona za upravljanje napajanjem
- Opcije zaslona ponašanja nakon POST-a
- Upravljivost
- Opcije zaslona za podršku virtualizaciji
- Opcije bežičnog zaslona
- Opcije zaslona za održavanje
- Opcije zaslona s dnevnicima sustava
- Opcije napredne konfiguracije
- · Zaporka sustava i postavljanja

### Program za postavljanje sustava

OPREZ Ako niste stručni korisnik računala, ne mijenjate postavke u programu za postavljanje BIOS-a. Neke izmjene mogle bi uzrokovati nepravilan rad računala.

### (i) NAPOMENA Prije promjene programa za postavljanje BIOS-a, preporučuje se da zapišete podatke sa zaslona programa za postavljanje BIOS-a za buduću uporabu.

Program za postavljanje BIOS-a koristite u sljedeće svrhe:

- · Dobivanje informacija o hardveru ugrađenom u računalo, primjerice o količini RAM-a ili veličini tvrdog pogona.
- · Promjenu informacija o konfiguraciji sustava.
- Postavite ili promijenite opcije koje mogu odabrati korisnici, primjerice korisničke lozinke, tip ugrađenog tvrdog pogona, omogućavanje ili onemogućavanje osnovnih uređaja.

### Navigacijske tipke

NAPOMENA Za većinu opcija programa za postavljanje sustava promjene koje izvršite su zabilježene, no nemaju učinak dok ponovno ne pokrenete sustav.

| Tipke          | Navigacija                                                                                                    |
|----------------|----------------------------------------------------------------------------------------------------|
| Strelica gore  | Vraća se na prethodno polje.                                                                                                    |
| Strelica dolje | Pomiče se na sljedeće polje.                                                                                                    |
| Enter          | Odaberite vrijednosti u odabranom polju (ako postoji) ili slijedite poveznicu u polju.                                                                                                    |
| Razmaknica     | Proširuje ili smanjuje padajući popis, ako postoji.                                                                                                    |
| Kartica        | Pomiče se na sljedeće područje fokusa.                                                                                                    |
| Esc            | Pomiče se na prethodnu stranicu dok se ne prikaže glavni zaslon. Ako pritisnete Esc na glavnom zaslonu, prikazat<br>će se poruka s upitom da spremite nespremliene promiene i sustav će se ponovno pokrenuti. |

# Redoslijed podizanja

Redoslijed podizanja vam omogućuje brz i siguran mehanizam pomoću kojeg možete zaobići redoslijed podizanja uređaja koji je određen u programu za postavljanje sustava i podići sustav s određenog uređaja (npr. optički pogon ili tvrdi pogon). Tijekom samoispitivanja uključenosti (POST), kad se prikaže Dell logotip, možete:

- pristupiti programu za postavljanje sustava pritiskom na tipku F2
- otvoriti izbornik za jednokratno podizanje sustava pritiskom tipke F12

Izbornik za jednokratno podizanje sustava prikazuje uređaje s kojih možete podignuti sustav uključujući opciju dijagnostike. Opcije izbornika za podizanje su sljedeće:

- uklonjivi pogon (ako postoji)
- STXXXX pogon
- (i) NAPOMENA XXX označava broj SATA pogona.
- · Optički pogon (ako postoji)
- SATA tvrdi pogon (ako postoji)
- Dijagnostike
  - (i) NAPOMENA Odabir dijagnostika prikazuje zaslon ePSA dijagnostike.

Zaslon za podizanje sustava također prikazuje opciju pristupa zaslonu programa za postavljanje sustava.

### Ulaz u program za postavljanje BIOS-a

- 1. Uključite (ili ponovno pokrenite) računalo.
- 2. Tijekom POSTA-a, kada se prikaže logotip DELL, pratite na zaslonu kada se pojavi F2 i odmah pritisnite F2.

NAPOMENA Poruka F2 označava da je tipkovnica inicijalizirana. Ova se poruka može prikazati vrlo brzo, stoga morate pratiti zaslon i odmah pritisnut F2. Ako pritisnite F2 prije nego što se pojavi poruka F2, taj pritisak tipke neće vrijediti. Ako čekate predugo i pojavi se logotip operativnog sustava, nastavite čekati sve dok ne vidite operacijski sustav na radnoj površini. Potom, isključite računalo i pokušajte ponovno.

# Opće opcije zaslona

Ovaj odlomak navodi primarne značajke hardvera vašeg računala.

#### Mogućnost Opis

System

Information

 Podaci o sustavu: prikazuju se verzija BIOS-a, oznaka za uslugu, oznaka sredstva, oznaka vlasništva, datum vlasništva, datum proizvodnje i kôd za brzu uslugu.

 Podaci o memoriji: Prikazuju se instalirana memorija, raspoloživa memorija, brzina memorije, načini rada memorijskih kanala, tehnologija memorije, veličina DIMM A, veličina DIMM B.

- PCI informacije Prikazuje SLOT1 i SLOT2
- Podaci o procesoru: prikazuje se tip procesora, broj jezgri, ID procesora, trenutna brzina sata, minimalna brzina sata, maksimalna brzina sata, predmemorija L2 procesora, predmemorija L3 procesora, podrška za HT i 64bitna tehnologija.

| Mogućnost                                                                                                    | Opis                                                                                                    |                                                                                                    |
|----------------------------------------------------------------------------------------------------|----------------------------------------------------------------------------------------------------|----------------------------------------------------------------------------------------------------|
| <ul> <li>Podaci o uređaju - Prikazuju SATA-0, SATA-1, LOM MAC adresu, video kontroler, dGPU<br/>kontroler, Wi-Fi uređaj i Bluetooth uređaj.</li> </ul> |                                                                                                    | Prikazuju SATA-0, SATA-1, LOM MAC adresu, video kontroler, dGPU video kontroler, audio<br>ređaj i Bluetooth uređaj.                                                                                                    |
| Boot Sequence                                                                                                    | Boot Sequence                                                                                                    | Omogućuje vam da odredite redoslijed po kojem računalo pokušava pronaći operativni<br>sustav. Za promjenu redoslijeda podizanja odaberite uređaj koji želite promijeniti na popisu<br>s desne strane. Nakon odabira uređaja kliknite strelicu prema gore ili dolje, ili pritisnite tipku<br>Page Up ili Page Down na tipkovnici, kako biste promijenili redoslijed opcija podizanja.<br>Stavku na popisu također možete odabrati ili poništiti njezin odabir pomoću potvrdnih<br>okvira s lijeve strane. Za postavljanje načina podizanja Legacy potrebno je omogućiti<br>Legacy Option ROM-ove. Način podizanja Legacy nije dozvoljen ako ste omogućili Secure<br>Boot. Opcije su: |
|                                                                                                    |                                                                                                    | <ul> <li>Boot Sequence - Po zadanoj postavci, odabran je Windows Upravitelj podizanja sustava.</li> <li>NAPOMENA Zadana opcija može se razlikovati na temelju operacijskog sustava računala.</li> </ul>                                                                                                    |
|                                                                                                    |                                                                                                    | <ul> <li>Opcija na popisu za podizanje – opcije na popisu su Legacy i UEFI. Opcija UEFI odabrana je kao zadana postavka.</li> <li>NAPOMENA Zadana opcija može se razlikovati na temelju operacijskog</li> </ul>                                                                                                    |
|                                                                                                    |                                                                                                    |                                                                                                    |
|                                                                                                    | Root Lict Ontions                                                                                                    | <ul> <li>Add Boot Option - Omogućuje vam da dodate opciju za podizanje sustava</li> <li>Delete Boot Option - Omogućuje vam da obrišete opciju za podizanje sustava.</li> <li>View - Omogućuje vam da prikažete trenutnu opciju za podizanje sustava u računalu.</li> <li>Vrati postavke - Vraća zadane postavke računala.</li> <li>Spremi postavke - Sprema postavke na računalo.</li> <li>Apply - Omogućuje vam da primijenite postavke.</li> <li>Exit - Izlaz i pokretanje računala.</li> </ul>                                                                                                    |
|                                                                                                    | Boot List Options                                                                                                    | Legacy (Naslijeđe)                                                                                                    |
|                                                                                                    |                                                                                                    | <ul> <li>UEFI (omogućeno kao zadana postavka)</li> </ul>                                                                                                    |
| UEFI Boot Path<br>Security                                                                                                    | Pomoću ove opcije m<br>kod podizanja UEFI pu                                                                                | ožete odrediti hoće li sustav tražiti korisnika da unese zaporku administratora (ako postoji)<br>utanje podizanja sustava iz izbornika podizanja sustava F12.                                                                                                    |
|                                                                                                    | <ul> <li>Always, Except In</li> <li>Always (Uvijek)</li> <li>Never (Nikad)</li> </ul>                                       | ternal HDD (Uvijek, osim unutarnjeg HDD-a).                                                                                                    |
| Advanced Boot<br>Options                                                                                                    | Ova opcija omogućuje<br><b>ROM-ove</b> onemoguć                                                                             | e vam učitavanje naslijeđenih dodatnih ROM-ova. Opcija <b>Omogući naslijeđene dodatne</b><br>Jena je.                                                                                                    |
|                                                                                                    | <ul> <li>Vrati postavke - V</li> <li>Spremi postavke -</li> <li>Primjeni - Omogua</li> <li>Izlaz - Izlaz i pokre</li> </ul> | ′raća zadane postavke računala<br>- Sprema postavke na računalo<br>ćuje vam da primijenite postavke<br>etanje računala                                                                                                    |
| Date/Time                                                                                                    | Omogućuje promjenu                                                                                                    | datuma i vremena.                                                                                                    |

### Opcije zaslona za konfiguraciju sustava

Mogućnost

### Opis

**Integrated NIC** 

Ako omogućite UEFI Network Stack, UEFI mrežni protokoli bit će dostupni. UEFI mreža omogućuje značajkama umrežavanja prethodnog OS-a i ranijeg OS-a upotrebu svih omogućenih mrežnih kartica. To se može koristiti bez uključivanja PXE-a. Kada omogućite Enabled w/PXE (Omogućeno w/PXE), vrsta podizanja PXE-a (Legacy PXE ili UEFI PXE) ovisi o trenutnom načinu podizanja sustava i vrsti opcije ROM-ova koja se koristi. UEFI Network Stack potreban je kako bi UEFI PXE funkcionalnost bila u potpunosti omogućena.

| Mogućnost                 | Opis                                                                                                    |
|---------------------------|----------------------------------------------------------------------------------------------------|
|                           | Omogućeno UEFI Network Stack - Ova opcija je onemogućena po zadanoj postavci.                                                                                                    |
|                           | Omogućuje konfiguraciju integriranog mrežnog kontrolera. Opcije su:                                                                                                    |
|                           | <ul> <li>Disabled (Onemogućeno)</li> <li>Enabled (Omogućeno)</li> <li>Enabled w/PXE: Ova opcija je omogućena po zadanoj postavci.</li> <li>Omogućeno w/Cloud Desktop</li> </ul>                                                                            |
|                           | () NAPOMENA Ovisno o računalu i instaliranim uređajima, stavke navedene u ovom odjeljku možda će se prikazati, a možda i neće.                                                                                                    |
| SATA Operation            | Omogućuje vam da konfigurirate kontroler unutarnjeg SATA tvrdog pogona. Opcije su:                                                                                                    |
|                           | <ul> <li>Disabled (Onemogućeno)</li> <li>AHCI</li> <li>RAID uključen: ova opcija je prema zadanom omogućena.</li> </ul>                                                                                                    |
| Drives                    | Omogućuje vam da konfigurirate SATA pogone na matičnoj ploči. Svi pogoni su prema zadanom omogućeni. Opcije su:                                                                                                    |
|                           | <ul> <li>SATA-0</li> <li>SATA-1</li> <li>SATA-4</li> <li>M.2 PCle SSD-0</li> </ul>                                                                                                    |
| SMART Reporting           | Ovo polje kontrolira jesu li pogreške tvrdog pogona za ugrađene pogone prijavljene tijekom podizanja sustava. Ova tehnologija dio je SMART specifikacije (Tehnologija analize samonadzora i izvješćivanja). Ova opcija je onemogućena po zadanoj postavci. |
|                           | Enable SMART Reporting (Omogući SMART izveštavanje)                                                                                                    |
| USB Configuration         | Ovo polje konfigurira ugrađeni USB kontroler. Ako je podrška podizanja sustava omogućena, sustavu je dopušteno<br>podizanje sustava s bilo koje vrste USB uređaja za masovnu pohranu (HDD, memorijski ključ, disketna jedinica).                           |
|                           | Ako je omogućen USB ulaz, uređaj priključen na ovaj ulaz omogućen je i dostupan u operacijskom sustavu.                                                                                                    |
|                           | Ako je USB ulaz onemogućen, operacijski sustav ne vidi nijedan uređaj priključen na ovaj ulaz.                                                                                                    |
|                           | Opcije su:                                                                                                    |
|                           | <ul> <li>Omogući podršku podizanja s USB</li> <li>Stražnji USB ulazi: uključuju opcije za 6 ulaza</li> <li>Omogući bočne USB ulaze: uključuju opcije za 2 ulaza</li> </ul>                                                                                 |
|                           | Sve opcije su prema zadanom omogućene.                                                                                                    |
|                           | () NAPOMENA USB tipkovnica i miš uvijek rade u postavkama BIOS-a neovisno o ovim postavkama.                                                                                                    |
| Rear USB<br>Configuration | Ovo polje omogućuje vam da omogućite ili onemogućite stražnje USB ulaze.<br>• Omogući/onemogući stražnje USB ulaze                                                                                                    |
| Side USB                  | Ovo polje omogućuje vam da omogućite ili onemogućite bočne USB ulaze.                                                                                                    |
| Configuration             | Omogući/onemogući bočne USB ulaze                                                                                                    |
| USB PowerShare            | Ovo polje konfigurira ponašanje USB PowerShare značajke. Omogućuje vam punjenje vanjskih uređaja korištenjem<br>pohranjenog napona baterije preko ulaza USB PowerShare.                                                                                    |
| Audio                     | Ovo polje omogućuje ili onemogućuje integrirani audio kontroler. Opcija <b>Enable Audio</b> odabrana je po zadanoj<br>postavci. Opcije su:                                                                                                    |
|                           | <ul> <li>Omogući mikrofona (omogućeno po zadanoj postavci)</li> <li>Omogući unutarnje zvučnike (omogućeno po zadanoj postavci</li> </ul>                                                                                                    |
| OSD Button<br>Management  | Omogućuje vam da omogućite ili onemogućite gumbe OSD (prikaz na zaslonu) na sustavu All-In-One.                                                                                                    |
|                           | • Onemogući gumbe OSD: Ova opcija je neoznačena po zadanoj postavci.                                                                                                    |

### Mogućnost

Touchscreen

### Opis

Ova opcija omogućuje ili onemogućuje dodirni zaslona.

Miscellaneous Devices Omogućuje vam da omogućite ili onemogućite sljedeće uređaje:

- · Omogući kameru (omogućeno po zadanoj postavci)
- · Omogući medijsku karticu (omogućeno po zadanoj postavci)
- Onemogući medijsku karticu

### Opcije zaslona za sigurnost

| Mogućnost                 | Opis                                                                                                    |
|---------------------------|----------------------------------------------------------------------------------------------------|
| Admin Password            | Omogućuje postavljanje, promjenu ili brisanje zaporke administratora (admin).<br>() NAPOMENA Prije postavljanja zaporke sustava ili tvrdog pogona morate postaviti zaporku<br>administratora. Brisanjem zaporke administratora automatski se briše zaporka sustava i zaporka<br>tvrdog pogona. |
|                           | () NAPOMENA Uspješne promjene zaporke odmah stupaju na snagu.                                                                                                    |
|                           | Zadana postavka: Not Set (Nije postavljeno)                                                                                                    |
| System Password           | Omogućuje postavljanje, promjenu ili brisanje zaporke sustava.<br>() NAPOMENA Uspješne promjene zaporke odmah stupaju na snagu.                                                                                                    |
|                           | Zadana postavka: Not Set (Nije postavljeno)                                                                                                    |
| Internal HDD-0            | Omogućuje vam postavljanje, promjenu ili brisanje zaporke unutarnjeg tvrdog pogona.                                                                                                    |
| Password                  | Zadana postavka: Not Set (Nije postavljeno)                                                                                                    |
|                           | () NAPOMENA Uspješne promjene zaporke odmah stupaju na snagu.                                                                                                    |
| Strong Password           | Omogućuje vam da uključite opciju da uvijek postavljate jake zaporke.                                                                                                    |
|                           | Zadana postavka: Nije odabrana opcija Enable Strong Password (Omogući jaku zaporku).                                                                                                    |
|                           | NAPOMENA IAko je omogućena Jaka zaporka, administratorska i zaporka sustava moraju<br>sadržavati najmanje jedno veliko tiskano slovo, jedno malo tiskano slovo i sadržavati najmanje 8<br>znakova.                                                                                             |
| Password<br>Configuration | Omogućuje vam određivanje minimalne i maksimalne duljine zaporki administratora i sustava.                                                                                                    |
| Password Bypass           | Omogućuje vam da omogućite ili onemogućite odobrenje za zaobilaženje zaporke sustava i unutarnjeg HDD-a kad<br>su postavljene. Opcije su:                                                                                                    |
|                           | <ul> <li>Disabled (Onemogućeno)</li> <li>Reboot bypass (Zaobilaženje pri ponovnom pokretanju)</li> </ul>                                                                                                    |
|                           | Zadana postavka: Onemogućeno                                                                                                    |
| Password Change           | Omogućuje vam da omogućite ili onemogućite dopuštenje za promjenu zaporki sustava ili tvrdog pogona kada je<br>postavljena zaporka administratora.                                                                                                    |
|                           | Zadana postavka: odabrano je <b>Dopusti promjene zaporki koje nisu administratorske</b> .                                                                                                    |
| UEFI Capsule              | Ova opcija određuje dopušta li sustav ažuriranja BIOS-a putem paketa za ažuriranje UEFI kapsule.                                                                                                    |
| Firmware Updates          | Zadana postavka: Odabrano je Enable UEFI Capsule Firmware Updates.                                                                                                    |
| TPM 2.0 Security          | Omogućuje vam da omogućite pouzdani modul platforme (eng. Trusted Platform Module (TPM) tijekom POST-a.<br>Ova opcija je omogućena po zadanoj postavci. Opcije su:                                                                                                    |
|                           | TPM On (zadana postavka)                                                                                                    |

· Clear (Obriši)

| Mogućnost Opis             |                                                                                                    |
|----------------------------|----------------------------------------------------------------------------------------------------|
|                            | <ul> <li>PPI Bypass for Enabled Commands (PPI zaobiđi za omogućene komande)</li> <li>PPI Bypass for Disabled Commands (PPI zaobiđi za onemogućene komande)</li> <li>PPI Bypass for Clear Commands (Zaobiđi PPI za naredbe brisanja)</li> <li>Attestation Enable (Omogući ovjeru) (zadana postavka)</li> <li>Key Storage Enable (Omogući spremanje ključa) (zadana postavka)</li> <li>SHA – 256 (zadana postavka)</li> </ul> |
|                            | () NAPOMENA Opcije aktivacije, deaktivacije i brisanja neće biti zahvaćene ako učitate zadane postavke programa za instalaciju. Promjene u ovoj opciji stupaju na snagu odmah.                                                                                                    |
| Computrace (R)             | Omogućuje vam aktivaciju ili deaktivaciju opcionalnog Computrace softvera. Opcije su:                                                                                                    |
|                            | <ul> <li>Deactivate (Deaktiviraj)</li> <li>Disable (Onemogući)</li> <li>Activate (Aktiviraj)</li> </ul>                                                                                                    |
|                            | NAPOMENA Opcije Activate (Aktiviraj) i Disable (Onemogući) trajno će aktivirati ili onemogućiti<br>značajku i daljnje promjene neće biti dopuštene.                                                                                                    |
|                            | Zadana postavka: Deaktiviraj                                                                                                    |
| Chassis Intrusion          | Ovo polje kontrolira značajku nasilnog otvaranja kućišta. Opcije su:                                                                                                    |
|                            | <ul><li>Disabled (Onemogućeno)</li><li>Enabled (Omogućeno)</li></ul>                                                                                                    |
|                            | Zadana postavka: Onemogućeno                                                                                                    |
| OROM Keyboard<br>Access    | Omogućuje vam postavljanje opcije za otvaranje zaslona za konfiguriranje opcija ROM-a pomoću prečaca tijekom<br>podizanja sustava. Opcije su:                                                                                                    |
|                            | <ul> <li>Enabled (Omogućeno)</li> <li>One Time Enable (Jednokratno omogući)</li> <li>Disabled (Onemogućeno)</li> </ul>                                                                                                    |
|                            | Zadana postavka: Omogućeno                                                                                                    |
| Admin Setup<br>Lockout     | Omogućuje vam da omogućite ili onemogućite opciju za ulaz u postavljanje kad je postavljena zaporka<br>administratora.                                                                                                    |
|                            | · Omogući zaključavanje postavljanja administratora - Ova opcija je onemogućena po zadanoj postavci.                                                                                                    |
| Master Password<br>Lockout | Ako se omogući, ova opcija onemogućuje podršku za glavnu zaporku. Zaporke tvrdog diska moraju se obrisati kako<br>bi bilo moguće promijeniti postavku.                                                                                                    |
|                            | Enable Master Password Lockout (Omogući zaključavanje glavne zaporke)                                                                                                    |
| SMM Security               | Ova opcija omogućuje ili onemogućuje UEFI SMM Security Mitigation.                                                                                                    |
| Mitigation                 | SMM Security Mitigation                                                                                                    |

# Opcije zaslona za sigurno podizanje sustava

| Mogućnost        | Opis                                                                                                    |
|------------------|----------------------------------------------------------------------------------------------------|
| Secure Boot      | Ova opcija omogućuje ili onemogućuje značajku <b>sigurnog podizanja sustava</b> .                                                                                                    |
| Enable           | <ul><li>Disabled (Onemogućeno)</li><li>Enabled (Omogućeno)</li></ul>                                                                                                    |
|                  | Zadana postavka: Enabled (Omogućeno).                                                                                                    |
| Secure Boot Mode | Promjenom na način rada Secure Boot (Sigurno podizanje sustava) mijenja se ponašanje sigurnog podizanja kako<br>bi se omogućila procjena ili izvršenje potpisa UEFI upravljačkog programa. |
|                  | • Deployed Mode (Implementirani način rada) – ova opcija je omogućena po zadanoj postavci                                                                                                  |

#### Mogućnost Opis

· Audit mode (Nadzorni način rada)

Expert Key
 Omogućuje vam rukovanje bazama podataka sigurnosnih ključeva samo ako je sustav u prilagođenom načinu.
 Management
 Opcija Enable Custom Mode (Omogući prilagođeni način) onemogućena je po zadanoj postavci. Opcije su:

- · PK
- KEK
- · db
- · dbx

Ako omogućite **Custom Mode (Prilagođeni način rada)**, pojavljuju se odgovarajuće opcije za **PK, KEK, db i dbx**. Opcije su:

- Save to File (Spremi u datoteku)- Sprema ključ u datoteku koju je odabrao korisnik
- **Replace from File** (Zamijeni iz datoteka)- Zamjenjuje trenutačni ključ s ključem iz datoteke koju je odabrao korisnik
- Append from File (Dodaj iz datoteka)- Dodaje ključ u trenutačnu bazu podataka iz datoteke koju je odabrao korisnik
- Delete (Obriši)- Briše odabrani ključ
- · Reset All Keys (Ponovno postavlja sve ključeve)- Ponovno postavlja zadanu postavku
- Delete All Keys (Briše sve ključeve)- Briše sve ključeve

() NAPOMENA Ako onemogućite Custom Mode (Prilagođeni način rada), sve promjene bit će obrisane, a svi ključevi vratit će se na zadane postavke.

### Opcije zaslona Intel proširenja softvera za zaštitu

| Mogućnost              | Opis                                                                                                    |  |
|------------------------|----------------------------------------------------------------------------------------------------|--|
| Intel SGX Enable       | Ovo polje specificira da osigurate sigurno okruženje za pokrenute osjetljive podatke kodova/pohrane u kontekstu<br>glavnog operacijskog sustava. Opcije su: |  |
|                        | <ul> <li>Disabled (Onemogućeno)</li> <li>Enabled (Omogućeno)</li> <li>Software Controlled (Upravljano softverom; zadano)</li> </ul>                         |  |
| Enclave Memory<br>Size | <ul> <li>y Ova opcija postavlja veličinu enklave pričuvne memorije SGX. Opcije su:</li> <li>32 MB</li> <li>64 MB</li> </ul>                                 |  |

· 128 MB

### Opcije zaslona performansi

| Mogucnost             | Opis                                                                                                    |  |
|-----------------------|----------------------------------------------------------------------------------------------------|--|
| Multi Core<br>Support | Određuje je li za postupak omogućena jedna ili sve jezgre. Performanse nekih aplikacija bit će poboljšane s<br>dodatnim jezgrama.            |  |
|                       | <ul> <li>Sve - ova opcija je onemogućena po zadanoj postavci</li> <li>1</li> <li>2</li> <li>3</li> </ul>                                     |  |
| Intel SpeedStep       | Omogućuje vam da omogućite ili onemogućite značajku Intel SpeedStep.<br>• Omogućuje Intel SpeedStep<br>Zadana postavka: opcija je omogućena. |  |
| C-States Control      | Omogućuje vam da omogućite ili onemogućite dodatna stanja mirovanja procesora.                                                               |  |

| Mogućnost        | Opis                                                                              |  |
|------------------|-----------------------------------------------------------------------------------|--|
|                  | <ul> <li>C status</li> <li>Zadana postavka: opcija je omogućena.</li> </ul>       |  |
| Intel TurboBoost | Omogućuje vam da omogućite ili onemogućite Intel TurboBoost način rada procesora. |  |
|                  | Zadana postavka: opcija je omogućena.                                             |  |

# Opcije zaslona za upravljanje napajanjem

| Mogućnost                                                                                 | Opis                                                                                                    |  |  |
|-------------------------------------------------------------------------------------------|----------------------------------------------------------------------------------------------------|--|--|
| AC Recovery                                                                               | Omogućuje vam da omogućite ili onemogućite automatsko uključivanje računalo računala kada je priključen AC adapter.                                                                                                    |  |  |
|                                                                                           | <ul> <li>Isključeno (zadano)</li> <li>Uključeno</li> </ul>                                                                                                    |  |  |
|                                                                                           | Zadnje stanje napajanja                                                                                                    |  |  |
| Enable Intel Speed<br>Shift Technology<br>(Omogućuje<br>tehnologiju Intel<br>Speed Shift) | Ova opcija koristi se za omogućavanje i onemogućavanje podrške za Intelovu tehnologiju Speed Shift. Ova opcija je<br>omogućena po zadanoj postavci.                                                                                                    |  |  |
| Auto On Time                                                                              | Omogućuje vam da odredite vrijeme u koje se računalo mora automatski uključiti. Opcije su:                                                                                                    |  |  |
|                                                                                           | <ul> <li>Disabled (Onemogućeno)</li> <li>Every Day (Svaki dan)</li> <li>Weekdays (U tjednu)</li> <li>Odaberi dane</li> </ul>                                                                                                    |  |  |
| Zadana postavka: Onemogućeno                                                              |                                                                                                    |  |  |
| Deep Sleep<br>Control                                                                     | Omogućuje vam da odredite koliko je sustav agresivan u štednji energije tijekom načina gašenja (S5) ili hibernacije (S4).                                                                                                    |  |  |
|                                                                                           | <ul> <li>Onemogućeno (zadana postavka)</li> <li>Omogućeno samo u S5</li> <li>Enabled in S4 and S5</li> </ul>                                                                                                    |  |  |
| Fan Control<br>Override                                                                   | Kontrolira brzinu ventilatora sustava. Ova opcija je onemogućena po zadanoj postavci.<br>() NAPOMENA Kada je omogućen, ventilator radi punom brzinom.                                                                                                    |  |  |
| USB Wake<br>Support (Omogući<br>podršku za<br>pokretanje USB-a)                           | Omogućuje vam da omogućite USB uređajima pokretanje sustava iz stanja čekanja.<br>() NAPOMENA Ova je značajka funkcionalna samo kad je priključen AC adapter. Ako je AC adapter<br>uklonjen tijekom načina rada u stanju mirovanja, program za postavljanje sustava uklanja sva<br>napajanja iz svih USB priključaka kako bi očuvao snagu baterije. |  |  |
|                                                                                           | Enable USB Wake Support                                                                                                    |  |  |
|                                                                                           | Zadana postavka: opcija je omogućena.                                                                                                    |  |  |
| Wake on LAN/<br>WLAN                                                                      | Omogućuje vam da omogućite ili onemogućite značajku koja uključuje računalo iz isključenog stanja kada primi<br>poticaj putem LAN signala.                                                                                                    |  |  |
|                                                                                           | <ul> <li>Disabled (Onemogućeno): ova opcija je onemogućena po zadanoj postavci.</li> <li>Samo LAN</li> <li>WLAN Only (Samo WLAN)</li> <li>LAN or WLAN (LAN ili WLAN)</li> <li>LAN with PXE Boot (LAN pomoću PXE podizanja)</li> </ul>                                                                                                    |  |  |
| Block Sleep                                                                               | Ova opcija omogućuje vam ulaz u spavanje (stanje S3) u okruženju operacijskog sustava.                                                                                                    |  |  |

#### Mogućnost Opis

Blokiraje stanja spavanja (S3 stanje) Zadana postavka: Opcija je onemogućena

### Opcije zaslona ponašanja nakon POST-a

| Mogućnost              | Opis                                                                                                    |  |
|------------------------|----------------------------------------------------------------------------------------------------|--|
| Numlock LED            | Ova opcija određuje treba li funkcija NumLock LED biti omogućena tijekom podizanja sustava.                                                                                                    |  |
|                        | Omogući Numlock LED: Opcija je omogućena.                                                                                                    |  |
| Keyboard Errors        | Ova opcija određuje jesu li pogreške vezane uz tipkovnicu prijavljene tijekom podizanja sustava.                                                                                                    |  |
|                        | Omogućuje detekciju grešaka tipkovnice: opcija je omogućena po zadanoj postavci.                                                                                                    |  |
| Fastboot               | Omogućuje vam da ubrzate postupak podizanja sustava zaobilaženjem nekih kompatibilnih koraka. Opcije su:                                                                                                    |  |
|                        | <ul> <li>Thorough (Temeljito; zadano)</li> <li>Auto</li> </ul>                                                                                                    |  |
| Extend BIOS            | Ova opcija omogućuje stvaranje dodatne odgode prije podizanja sustava.                                                                                                    |  |
| POST Time              | <ul> <li>O seconds (O sekundi; zadano)</li> <li>5 seconds (5 sekunda)</li> <li>10 sekunda</li> </ul>                                                                                                    |  |
| Full Screen Logo       | . Ova opcija omogućuje logotip preko cijelog zaslona ako vaša slika odgovara razlučivosti zaslona. Opcija Enable Full<br>Screen Logo (Omogući logotip preko cijelog zaslona) nije odabrana prema zadanoj postavci. |  |
| Warnings and<br>Errors | <ul> <li>Prompt on Warnings and Errors (Upiti za upozorenja i greške; zadano)</li> <li>Nastavi na upozorenja</li> <li>Nastavi na upozorenja i pogreške</li> </ul>                                                  |  |

### Upravljivost

| Mogućnost     | Opis                                                                                                    |
|---------------|----------------------------------------------------------------------------------------------------|
| USB Provision | Kada je omogućeno, Intel AMT može se dodijeliti pomoću lokalne datoteke za dodjelu putem USB uređaja za<br>pohranu. |
|               | Enable USB Provision (Omogući dodjelu putem USB-a)                                                                  |
| MEBx Hotkey   | Ova opcija specificira da li funkcija MEBx prečaci treba biti omogućena tijekom podizanja sustava.                  |
|               | Enable MEBx Hotkey (Omogući MEBX prečac) – omogućena po zadanoj postavci.                                           |

### Opcije zaslona za podršku virtualizaciji

| Mogućnost         | Opis                                                                                                    |  |
|-------------------|----------------------------------------------------------------------------------------------------|--|
| Virtualization    | Omogućuje vam da omogućite ili onemogućite Intelovu tehnologiju virtualizacije.                                                                                        |  |
|                   | Omogući tehnologiju Intel Virtualization (zadana postavka).                                                                                                    |  |
| VT for Direct I/O | Omogućuje ili onemogućuje alatu Virtual Machine Monitor (VMM) upotrebu dodatnih hardverskih mogućnosti koje omogućuje tehnologija Intel® Virtulization za izravne U/I. |  |
|                   | Omogući VT za Direct I/O - omogućeno po zadanoj postavci.                                                                                                    |  |

#### Mogućnost Opis

Trusted Execution Ova opcija određuje može li Measured Virtual Machine Monitor (MVMM) iskoristiti dodatne hardverske mogućnosti koje omogućuje Intel Trusted Execution Technology. Za korištenje ove značajke mora biti omogućena TPM tehnologija virtualizacije i tehnologija virtualizacije za izravan ulaz/izlaz.

Pouzdano izvršenje — onemogućeno po zadanoj postavci.

Omogućuje vam da omogućite ili onemogućite unutarnje bežične uređaje.

### Opcije bežičnog zaslona

Mogućnost

#### Opis

Wireless Device Enable

- WLAN/WiGig •
- Bluetooth

Sve opcije su prema zadanom omogućene.

### Opcije zaslona za održavanje

| Mogućnost                   | Opis                                                                                                    |  |
|-----------------------------|----------------------------------------------------------------------------------------------------|--|
| Service Tag                 | Prikazuje servisnu oznaku vašeg računala.                                                                                                    |  |
| Asset Tag                   | Omogućuje vam da izradite oznaku sustava računala ako oznaka računala još nije postavljena. Ova opcija nije<br>postavljena po zadanoj postavci.                                                 |  |
| SERR Messages               | Ovo polje upravlja mehanizmom SERR poruka. Neke grafičke kartice zahtijevaju SERR poruku.                                                                                                    |  |
|                             | Omogući SERR poruke (zadana postavka)                                                                                                    |  |
| BIOS Downgrade              | Ovo polje kontrolira ažuriranja firmvera sustava na ranije verzije.                                                                                                    |  |
|                             | Omogućuje BIOS snižavanje (omogućeno po zadanoj postavci)                                                                                                    |  |
| Data Wipe                   | Ovo polje omogućuje korisniku da sigurno izbriše podatke iz svih unutarnjih uređaja za pohranu.                                                                                                 |  |
| BIOS Recovery               | Omogućuje vam izvođenje vraćanja s određenih neispravnih BIOS uvjeta iz datoteke za vraćanje na primarnon<br>tvrdom pogonu korisnika ili na vanjskom USB ključu. Omogućeno kao zadana postavka. |  |
| Datum prvog<br>uključivanja | Ova opcija omogućuje postavljanje datuma vlasništva. Ova opcija je onemogućena po zadanoj postavci.                                                                                             |  |

### Opcije zaslona s dnevnicima sustava

Mogućnost Opis **BIOS Events** Omogućuje vam da pregledate i izbrišete događaje POST testa programa za podizanje sustava (BIOS).

### Opcije napredne konfiguracije

| Mogućnost | Opis                                       |  |
|-----------|--------------------------------------------|--|
| ASPM      | Omogućuje postavljanje ASPM razine.        |  |
|           | • Auto (Automatski; zadano)                |  |
|           | <ul> <li>Disabled (Onemogućeno)</li> </ul> |  |

Samo L1

### Zaporka sustava i postavljanja

#### Tablica 18. Zaporka sustava i postavljanja

| Vrsta zaporke           | Opis                                                                                       |
|-------------------------|--------------------------------------------------------------------------------------------|
| Zaporka sustava         | Zaporka koju morate upisati za prijavu u sustav.                                           |
| Zaporka za postavljanje | Zaporka koju morate unijeti za pristup i vršenje promjena u<br>postavkama BIOS-a računala. |

Možete izraditi zaporku sustava i zaporku za postavljanje kako biste osigurali računalo.

OPREZ Značajka zaporke omogućuje osnovnu razinu sigurnosti za podatke na vašem računalu.

OPREZ Svatko može pristupiti podacima spremljenim na vašem računalu ako nisu zaključani i ostavljeni bez nadzora.

NAPOMENA Značajka Zaporka sustava i postavljanja je onemogućena.

### Dodjeljivanje zaporke za postavljanje sustava

Možete dodijeliti novu System or Admin Password (Zaporku sustava ili administratora) samo kad je status Not Set (Nije postavljeno).

Za ulaz u program za postavljanje sustava pritisnite F2 odmah nakon uključivanja ili ponovnog podizanja sustava.

- U zaslonu System BIOS (BIOS sustava) ili System Setup (Programa za postavljanje sustava), odaberite Security (Sigurnost) i pritisnite Enter.
   Prikazuje se zaslon Security (Sigurnost).
- 2. Odaberite System/Admin Password (Zaporka sustava/administratora) i izradite zaporku u polju Enter the new password (Unos nove zaporke).

Koristite sljedeće upute za pridruživanje zaporke sustava:

- · Zaporka može imati da 32 znamenke.
- · Zaporka može sadržavati brojeve od 0 do 9.
- · Važe se samo mala slova, velika slova nisu dopuštena.
- Dopuštene su samo sljedeće posebne znamenke: razmak, ("), (+), (,), (-), (.), (/), (;), ([), (\), (]), (`).
- 3. Upišite zaporku sustava koju ste ranije unijeli u polje Confirm new password (Potvrdi novu zaporku) i kliknite na OK (U redu).
- 4. Pritisnite Esc i poruka od vas traži da spremite promjene.
- 5. Pritisnite Y za spremanje promjena. Računalo se ponovno pokreće.

# Brisanje ili promjena postojeće zaporke za postavljanje sustava

Provjerite je li **Password Status (status zaporke)** Unlocked (Otključano) (u postavkama sustava) prije nego što pokušate izbrisati ili promijeniti postojeću zaporku sustava i/ili postavljanja. Ne možete izbrisati ili promijeniti postojeću zaporku sustava ili postavljanja ako je **Password Status (status zaporke)** Locked (Zaključano).

Za ulaz u program za postavljanje sustava pritisnite F2 odmah nakon uključivanja ili ponovnog podizanja sustava.

- 1. U zaslonu System BIOS (BIOS sustava) ili System Setup (Program za postavljanje sustava), odaberite System Security (Sigurnost sustava) i pritisnite Enter.
  - Prikazuje se zaslon System Security (Sigurnost sustava).
- 2. U zaslonu System Security (Sigurnost sustava) potvrdite da je Password Status (Status zaporke) Unlocked (Otključano).
- 3. Odaberite System Password (Zaporku sustava), dodajte ili obrišite postojeću zaporku sustava i pritisnite Enter ili Tab.
- 4. Odaberite Setup Password (Zaporku postavljanja), dodajte ili obrišite postojeću zaporku postavljanja i pritisnite Enter ili Tab.
  - () NAPOMENA Ako promijenite zaporku sustava i/ili postavljanja, ponovno unesite novu zaporku na upit. Ako izbrišete zaporku sustava i/ili postavljanja, potvrdite brisanje na upit.
- 5. Pritisnite Esc i poruka od vas traži da spremite promjene.

6. Pritisnite Y za spremanje promjena i izlaz iz programa za postavljanje sustava. Računalo se ponovo pokreće.

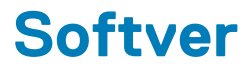

U ovom su poglavlju navedeni podržani operativni sustavi i upute za instalaciju upravljačkih programa. **Teme:** 

#### Operacijski sustav

- Preuzimanje upravljačkih programa
- Upravljački programi za Intel set čipova
- Upravljački programi adaptera zaslona
- Upravljački programi za zvuk
- Upravljački programi mrežne kartice
- Upravljački programi za kameru
- Upravljački programi za pohranu
- · Sigurnosni upravljački programi
- Upravljački programi za Bluetooth
- Upravljački programi za USB

# Operacijski sustav

#### Tablica 19. Operacijski sustav

Podržani operativni sustavi

- Windows 10 Home (64-bitni)
- Windows 10 Professional (64-bitni)
- Windows 10 Home National Academic
- Windows 10 Pro National Academic
- Windows 10 Pro High end
- Ubuntu 18.04 SP1 LTS (64-bitni) dostupan u kolovozu 2019.

| Medij za oporav | ak operativnog | sustava |
|-----------------|----------------|---------|
|-----------------|----------------|---------|

Opcionalno

Preuzmite i koristite Dellovu sliku za oporavak operativnog sustava

### Preuzimanje upravljačkih programa

- 1. Uključite .
- 2. Idite na Dell.com/support.
- 3. Kliknite Product Support (Podrška proizvodu), upišite servisnu oznaku i kliknite Submit (Pošalji).
  - () NAPOMENA Ako nemate servisnu oznaku, koristite funkciju automatskog otkrivanja ili ručno pretražite za svoj model .
- 4. Kliknite na Drivers and Downloads (Upravljački programi i preuzimanje).
- 5. Odaberite operativni sustav koji je instaliran na .
- 6. Pomaknite se prema dolje na stranici i odaberite upravljački program za instalaciju.
- 7. Kliknite Download File (Preuzmi datoteku) za preuzimanje upravljačkog programa na .
- 8. Po završetku preuzimanja, navigirajte do mape gdje ste spremili datoteku upravljačkog programa.
- 9. Dva puta kliknite ikonu datoteke upravljačkog programa i slijedite upute na zaslonu.

### Upravljački programi za Intel set čipova

Provjerite jesu li upravljački programi za Intel skup čipova već instalirani na sustavu.

- System devices Tan ACPI Fan Tan ACPI Fan Tan ACPI Fan tan 🔁 🔁 tan 🔁 🔁 ton ACPI Fixed Feature Button Ta ACPI Power Button Toccessor Aggregator Thermal Zone tomposite Bus Enumerator to Dell Diag Control Device to ite and the system Analyzer Control Device 🛅 tigh Definition Audio Controller timer High precision event timer Intel(R) 300 Series Chipset Family LPC Controller (Q370) - A306 todel - 1911 📷 📷 Taussian Mixture Model -Intel(R) Host Bridge/DRAM Registers - 3EC2 to Intel(R) Management Engine Interface to A33D Intel(R) PCI Express Root Port #6 - A33D To Intel(R) PCI Express Root Port #8 - A33F to 1901 - 1901 Telex Intellar (x16) 🔚 tintel(R) Power Engine Plug-in Intel(R) SMBus - A323 Intel(R) SPI (flash) Controller - A324 Intel(R) Thermal Subsystem - A379 to Microsoft ACPI-Compliant System to Steen Management BIOS Driver Management BIOS Driver The Microsoft UEFI-Compliant System To Microsoft Virtual Drive Enumerator 📷 Microsoft Windows Management Interface for ACPI The Microsoft Windows Management Interface for ACPI Microsoft Windows Management Interface for ACPI The Microsoft Windows Management Interface for ACPI The Microsoft Windows Management Interface for ACPI The Microsoft Windows Management Interface for ACPI to NDIS Virtual Network Adapter Enumerator to numeric data processor The PCI Express Root Complex Te PCI standard RAM Controller to Plug and Play Software Device Enumerator Togrammable interrupt controller The Remote Desktop Device Redirector Bus time clock 📷 📷 timer 🔁 🖿
  - to UMBus Root Bus Enumerator

### Upravljački programi adaptera zaslona

Provjerite jesu li upravljački programi adaptera zaslona već instalirani na sustavu.

Display adapters
 Intel(R) UHD Graphics 630
 NVIDIA GeForce GTX 1050

# Upravljački programi za zvuk

Provjerite jesu li upravljački programi za zvuk već instalirani na sustavu.

- Audio inputs and outputs
  - Microphone Array (Realtek(R) Audio)
  - Speakers/Headphones (Realtek(R) Audio)
- Sound, video and game controllers
  - Intel(R) Display Audio
  - 👖 Realtek(R) Audio

# Upravljački programi mrežne kartice

Provjerite jesu li upravljački programi mrežne kartice već instalirani na sustavu.

### 🗸 🚍 Network adapters

- 🚅 Bluetooth Device (Personal Area Network)
- 🖵 Bluetooth Device (RFCOMM Protocol TDI)
- Intel(R) Ethernet Connection (7) I219-LM #2
- 🖵 Qualcomm QCA61x4A 802.11ac Wireless Adapter
- 🚍 WAN Miniport (IKEv2)
- 🙀 WAN Miniport (IP)
- 🚍 WAN Miniport (IPv6)
- 🚍 WAN Miniport (L2TP)
- 🚍 WAN Miniport (Network Monitor)
- 🚍 WAN Miniport (PPPOE)
- WAN Miniport (PPTP)
- WAN Miniport (SSTP)

### Upravljački programi za kameru

Provjerite jesu li upravljački programi za kameru već instalirani u sustavu.

Cameras
 Integrated Webcam
 Integrated Webcam

### Upravljački programi za pohranu

Provjerite jesu li upravljački programi za kontroler pohrane već instalirani na sustavu.

Storage controllers
 Intel(R) Chipset SATA/PCIe RST Premium Controller
 Microsoft Storage Spaces Controller

Provjerite jesu li upravljački programi za pohranu već instalirani na sustavu.

Disk drives
 ST500LX025-1U717D

# Sigurnosni upravljački programi

Provjerite jesu li sigurnosni upravljački programi već ugrađeni u sustavu.

Security devices
 Trusted Platform Module 2.0

# Upravljački programi za Bluetooth

Provjerite jesu li upravljački programi za Bluetooth već instalirani na sustavu.

- 🗸 🚯 Bluetooth
  - 8 Microsoft Bluetooth Enumerator
  - 8 Microsoft Bluetooth LE Enumerator
  - 8 Microsoft Bluetooth Protocol Support Driver
  - Qualcomm QCA61x4A Bluetooth 4.1

# Upravljački programi za USB

Provjerite jesu li upravljački programi za USB već instalirani na sustavu.

- Universal Serial Bus controllers
  - Intel(R) USB 3.1 eXtensible Host Controller 1.10 (Microsoft)
  - USB Composite Device
  - USB Composite Device
  - USB Root Hub (USB 3.0)

# Dobivanje pomoći

6

#### Teme:

Kontaktiranje tvrtke Dell

# Kontaktiranje tvrtke Dell

# () NAPOMENA Ako nemate aktivnu vezu s internetom, podatke za kontakt možete naći na računu kojeg ste dobili prilikom kupnje proizvoda, otpremnici, računu ili katalogu proizvoda tvrtke Dell.

Tvrtka Dell pruža nekoliko opcija za podršku i uslugu kojima možete pristupiti putem interneta ili telefona. Njihova dostupnost ovisi o državi i proizvodu, stoga neke usluge možda neće biti dostupne u vašoj regiji. Ako se želite obratiti tvrtki Dell u vezi prodaje, tehničke podrške ili problema oko korisničke podrške:

#### 1. Idite na Dell.com/support.

- 2. Odaberite kategoriju podrške.
- Odaberite vašu zemlju ili regiju iz padajućeg izbornika Choose a Country/Region (Odaberite zemlju/regiju) koji se nalazi na dnu stranice.
- 4. Odaberite odgovarajući uslugu ili vezu za podršku na temelju vaših potreba.